| ⁺₊⁺ <sup>+</sup> MPB | <b>MPB S.r.l.</b><br>Via Giacomo Peroni 400/402<br>00131 Rome - Italy | Tel +39 0641200744<br>Fax +39 0641200653<br>info@gruppompb.com |
|----------------------|-----------------------------------------------------------------------|----------------------------------------------------------------|
|                      |                                                                       | www.gruppompb.uk.com                                           |

# User manual

# SEMS & SEMS LIGHT

# Shielding Effectiveness Measurement System

Updated to the software Version: SEMS RX 1.35 SEMS TX 1.05 SEMS SW 2.1

SEMS user manual V. 2.28

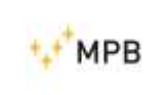

#### SAFETY NOTES

Read before using the product

MPB works to provide the best safety conditions available and complies with the latest safety standards.

The instrumentation described in this manual was produced, tested and left the factory in conditions that fully comply with European standards.

To ensure the correct use of the product, these general instructions must be read and applied before and for any use of the instrumentation.

The SEMS is made for industrial environments and laboratories and should be used by authorized staff only.

MPB disclaims any responsibility for a use of the device different from explained in the manual.

In order to keep the 24 months warranty, please <u>do not remove</u> the seals of the instrument.

| ⁺•⁺ <sup>+</sup> MPB                                                                                                    |                                           | USER MANUAL<br>S E M S                                                                   |  |  |  |  |
|----------------------------------------------------------------------------------------------------|-------------------------------------------|------------------------------------------------------------------------------------------|--|--|--|--|
|                                                                                                    | EC Declaration of Conformity              |                                                                                          |  |  |  |  |
| In accordance with the Decision 768/2008/EC, compliant to the Directives EMC 2014/30/EU, Low Voltage 2014/35/EU and RoHS 2011/65/EU, also compliant to the ISO/IEC standard 17050-1 and 17050-2 |                                           |                                                                                          |  |  |  |  |
| Doc: No.                                                                                                    | 2022-01                                   |                                                                                          |  |  |  |  |
| The Manufac                                                                                                    | turer MPB Srl                             |                                                                                          |  |  |  |  |
| Address                                                                                                    | Via Giacomo Peron                         | i, 400/402 – 00131 Rome (Italy)                                                          |  |  |  |  |
| Based on the                                                                                                    | following harmonized Eur                  | opean Standards, successfully applied:                                                   |  |  |  |  |
|                                                                                                    | EMC Emission:<br>EMC Immunity:<br>SAFETY: | EMC Emission:EN 61326-1 (2013)EMC Immunity:EN 61326-1 (2013)SAFETY:CEI EN 61010-1 (2010) |  |  |  |  |
| Declares, un                                                                                                    | der its sole responsibility, t            | that the product:                                                                        |  |  |  |  |
|                                                                                                    | Model                                     | Description                                                                              |  |  |  |  |
|                                                                                                    | SEMS/SEMS Light                           | Shielding Effectiveness Measurement Systems                                              |  |  |  |  |
|                                                                                                    | This declaration inc                      | ludes the following antennas                                                             |  |  |  |  |
|                                                                                                    | L-2A                                      | Active loop antenna magnetic field 10kHz-4MHz                                            |  |  |  |  |
|                                                                                                    | L-4A                                      | Active loop antenna magnetic field 2-128MHz                                              |  |  |  |  |
| Conforms wi                                                                                                    | th the essential requiremer               | nts of the following Directives:                                                         |  |  |  |  |
|                                                                                                    | LOW VOLTAGE                               | 2014/35/EU                                                                               |  |  |  |  |
|                                                                                                    | EMC                                       | 2014/30/EU                                                                               |  |  |  |  |
|                                                                                                    | RoHS                                      | 2011/65/EU                                                                               |  |  |  |  |
| Place and date of issue: Rome, 2022-11-03                                                                                                    |                                           |                                                                                          |  |  |  |  |
| Name, function                                                                                                    | on: Ja                                    | an Bulli Wilkinson, Managing Director                                                    |  |  |  |  |
| Signature:                                                                                                    |                                           | Ja Bill Hillinger-                                                                       |  |  |  |  |

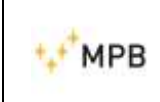

# Index

| 1. | Gen             | eral i     | information                                                                     | 6 -    |
|----|-----------------|------------|---------------------------------------------------------------------------------|--------|
|    | 1.1.            | Intro      | oduction                                                                        | 6 -    |
|    | 1.2.            | Syst       | tem description                                                                 | 6 -    |
|    | 1.3.            | Syst       | tem composition and optional accessories                                        | 7 -    |
|    | 1.4.            | SEIV       | /IS Receiver (RX) front panel                                                   | 9 -    |
|    | 1.5.            | SEIV       | /IS Transmitter (TX) front panel                                                | 9 -    |
|    | 1.6.            | Rec        | eiver / Transmitter rear panel                                                  | 10 -   |
|    | 1.7.            | Tech       | hnical specifications                                                           | 11 -   |
|    | 1.8.            | Batt       | tery charging                                                                   | 12 -   |
| 2. | Ope             | ratin      | ng principle                                                                    | 13 -   |
|    | 2.1.            | SEIV       | /IS Receiver (RX)                                                               | 13 -   |
|    | 2.2.            | SEIV       | AS Transmitter (TX)                                                             | 13 -   |
|    | 2.3.            | SEIV       | /IS System                                                                      | 14 -   |
|    | 2.4.            | Pow        | ver saving and recalibration                                                    | 14 -   |
| 3. | Use             | and        | operations                                                                      | 15 -   |
|    | 3.1.            | Turr       | n on menu                                                                       | 15 -   |
|    | 3.2.            | Std        | Menu                                                                            | 15 -   |
|    | 3.2.            | 1.         | Cal menu                                                                        | 16 -   |
|    | 3.2.2           | 2.         | HiDyn menu                                                                      | 18 -   |
|    | 3.2.3           | 3.         | HiDyn menu: an example                                                          | 21 -   |
|    | 3.2.4           | 4.         | Meas menu                                                                       | 24 -   |
|    | 3.2.            | 5.         | Snif Menu                                                                       | 26 -   |
|    | 3.3.            | WIZ        | Z mode                                                                          | 28 -   |
|    | 3.3.            | 1.         | Wizard mode measurements                                                        | 30 -   |
|    | 3.4.            | Unc        | connected Mode                                                                  | 33 -   |
|    | 3.5.            | Pred       | quiet mode                                                                      | 39 -   |
|    | 3.6.            | STP        | menu                                                                            | 40 -   |
|    | 3.7.            | Sho        | w menu                                                                          | 42 -   |
|    | 3.8.            | Mea        | asuring the shielding attenuation                                               | 44 -   |
|    | 3.9.            | Cali       | bration through Cal-Kit                                                         | 45 -   |
|    | 3.10.<br>and D- | N<br>2 - 4 | Aeasurement with Rod antennas mod. R-2W and R-2 and dipole antennas moc<br>47 - | l. D-1 |
|    | 3.11.           | Ν          | Лeasurement with L4-A and L2-A                                                  | 47 -   |

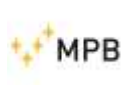

#### SEMS

| 3.12.         | SEMS LIGHT                                     | 50 - |
|---------------|------------------------------------------------|------|
| 4. <i>SEI</i> | MS SW (software), controls and functions       | 52 - |
| 4.1.          | Installation                                   | 52 - |
| 4.2.          | Connecting the instrument                      | 55 - |
| 4.3.          | Retrieving a measurement                       | 56 - |
| 4.3           | .1. Std                                        | 57 - |
| 4.3           | .2. Chamber                                    | 58 - |
| 4.4.          | Programming a frequency list with List or Scan | 63 - |
| 4.5.          | Cal-kit report                                 | 66 - |

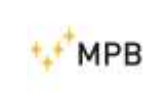

# **1. General information**

#### 1.1. Introduction

The SEMS was developed to meet the raising need for shielding effectiveness testing of shielded environments in hospitals and industries.

This system allows measuring, automatically, rapidly and with extreme accuracy, the attenuation value of the magnetic and the electric field in shielded environments.

#### **1.2.** System description

The shielding effectiveness measurement system consists of a transmitter (TX), a receiver (RX), and related antennas to measure the attenuation of the magnetic and the electric field.

Unlike other systems available in the market, that measure the shielding effectiveness only on a few frequency points, the SEMS allows performing a complete test continuously and overall frequency range. Another strength, compared to a standard system, is the synchronization between the TX and RX, connected via fiber optic, that enables automatic measures that minimize errors from the operator.

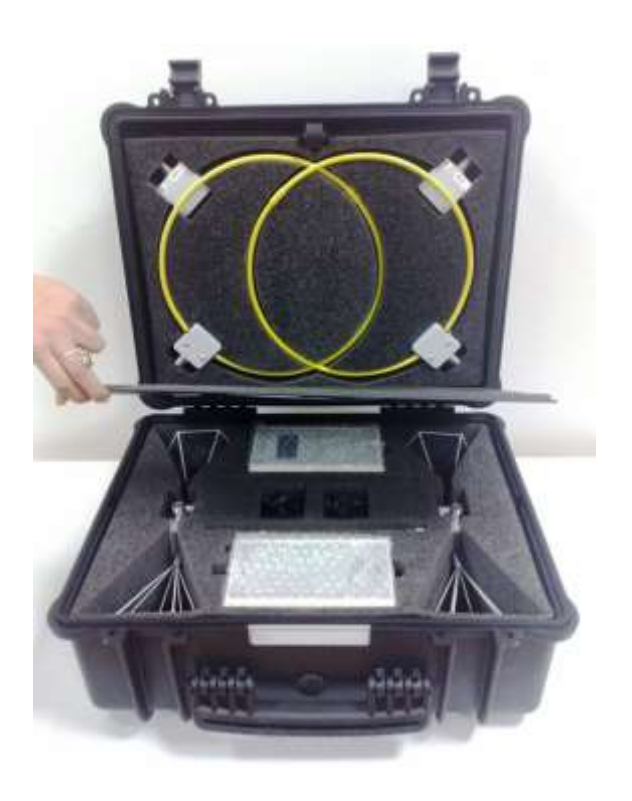

Picture 1

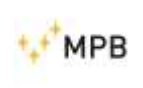

SEMS

# 1.3. System composition and optional accessories

| Model                                         | SEMS         | SEMS LIGHT   |
|-----------------------------------------------|--------------|--------------|
| RX Unit (10kHz300MHz)                         | $\checkmark$ | Up to        |
|                                               |              | 128MHz       |
| TX Unit (10kHz300MHz)                         | ~            | $\checkmark$ |
| Biconical antennas Mod. B1 (60300MHz)         | 0            | 0            |
| Rod antennas Mod. R2 and R2W (1128MHz)        | 0            | 0            |
| Loop antennas Mod. L1P (2128MHz)              | 0            | 0            |
| Loop antennas Mod. L2P (10kHz4MHz)            | 0            | 0            |
| Loop antennas Mod. L3 for RF leak             | 0            | 0            |
| Active Loop antennas Mod.L4-A (2128MHz)       | 0            | 0            |
| Active Loop antennas Mod. L2-A (10kHz4MHz)    | 0            | 0            |
| Dipole antennas Mod. D1 and D2(40300MHz)      | 0            | 0            |
| Optical link Mod. LO with 5m fiber optic      | $\checkmark$ | $\checkmark$ |
| RS232/USB cable for downloading the memory of | $\checkmark$ | $\checkmark$ |
| the SEMS and for programming                  |              |              |
| Battery Charger                               | $\checkmark$ | $\checkmark$ |
| Hard case Mod. SEMS-CC                        | $\checkmark$ | $\checkmark$ |
| Antenna adapters N(m)-N(m)                    | $\checkmark$ | $\checkmark$ |
| Cal-Kit 4 attenuators 30 dB/each              | 0            | 0            |
| Cal-Kit Accredited Certificate                | 0            | 0            |
| Non-magnetic tripod Mod. NMR-01 Adjustable    | 0            | 0            |
| height                                        |              |              |
| Optical link Mod. LO with 10m/20m fiber optic | 0            | 0            |
| Software Mod. SEMS-SW                         | $\checkmark$ | $\checkmark$ |
| User manual on USB key                        | $\checkmark$ | ✓            |
| Standard Calibration Certificate SEMS-STD     | $\checkmark$ | $\checkmark$ |
|                                               |              |              |

O=Option

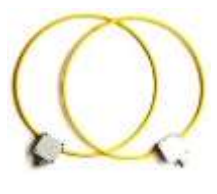

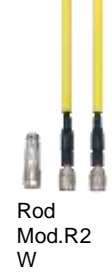

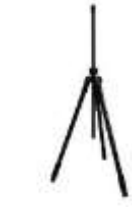

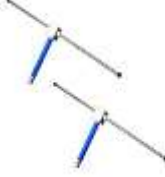

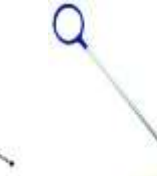

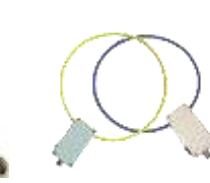

Loop Mod. L-2

Tripod Mod.NMR-01 Non-magnetic

Dipole Mod. D-1 Dipole Mod. D-2

Loop Leak Mod. L-3

Active Loop L4-A and L2-A

Picture 2

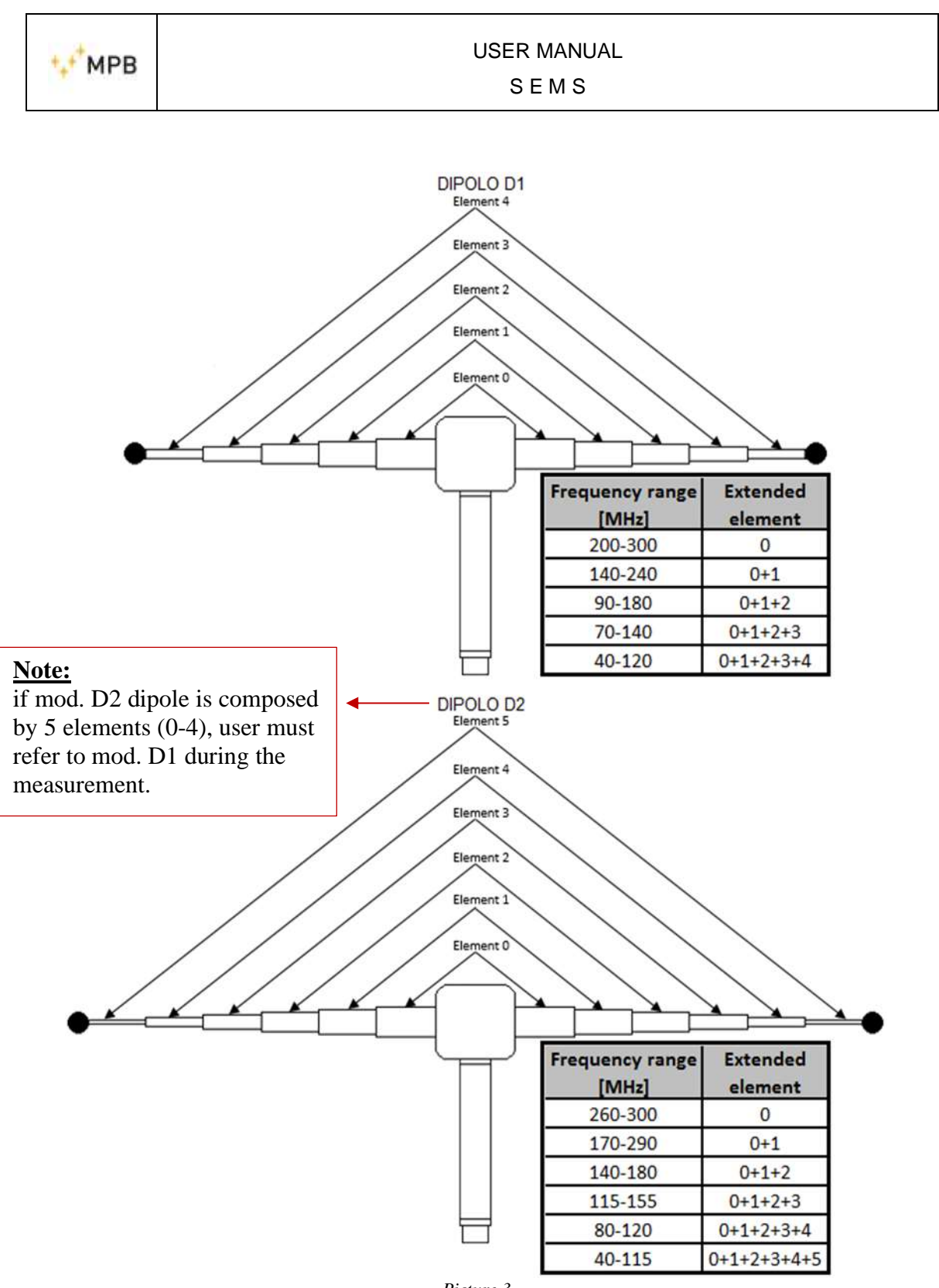

Picture 3

#### TIPS TO HAVE THE BEST DYNAMIC WITH DIPOLE ANTENNA MODEL D1 AND D2 $% \left( \mathcal{A}^{\prime} \right) = \left( \mathcal{A}^{\prime} \right) \left( \mathcal{A}^{\prime} \right) \left( \mathcal{A}^{$

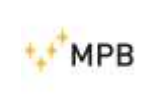

## 1.4. SEMS Receiver (RX) front panel

The picture below (n°4) shows the front panel of the SEMS Receiver. It comes with a display and a keyboard.

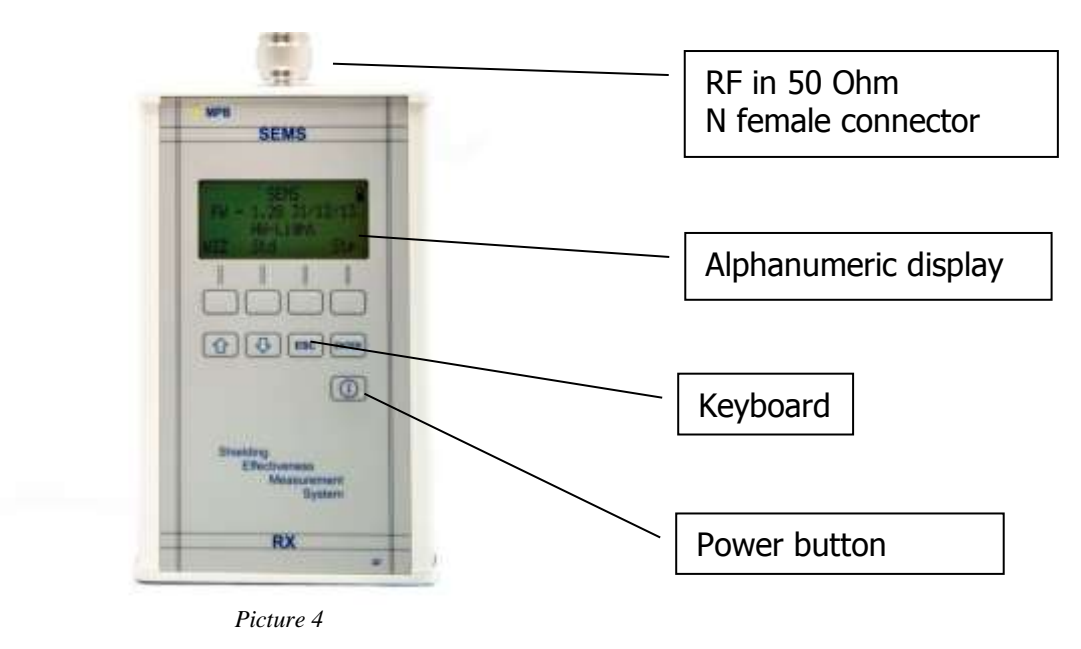

## 1.5. SEMS Transmitter (TX) front panel

The SEMS Transmitter (picture n° 5) comes with no keyboard but only with a power button and a led to indicate whether the transmission is active, since the inputs are sent by the Receiver through a wireless connection.

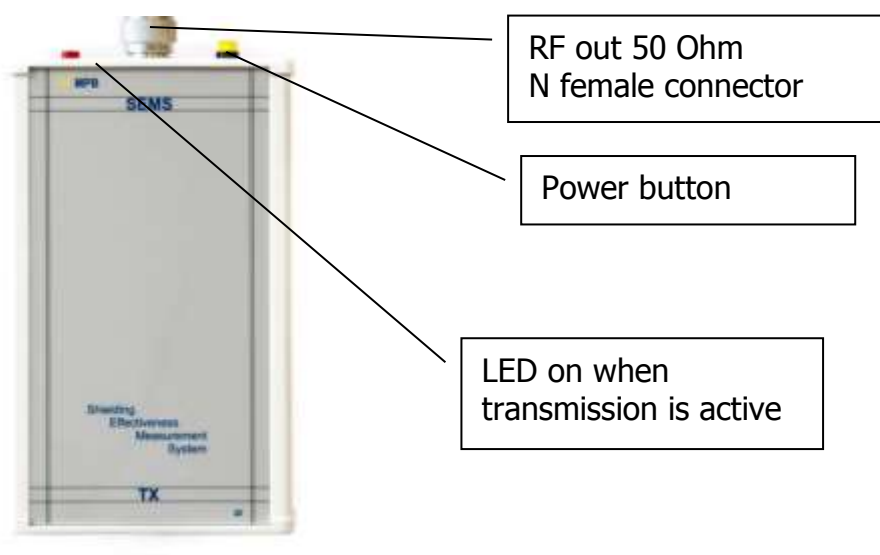

Picture 5

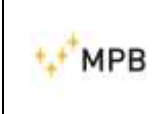

#### 1.6. Receiver / Transmitter rear panel

The rear panels are the same for both units and come with the serial number, the threaded insert for the tripod, the battery charger connection and the RS232 interface for the optical link.

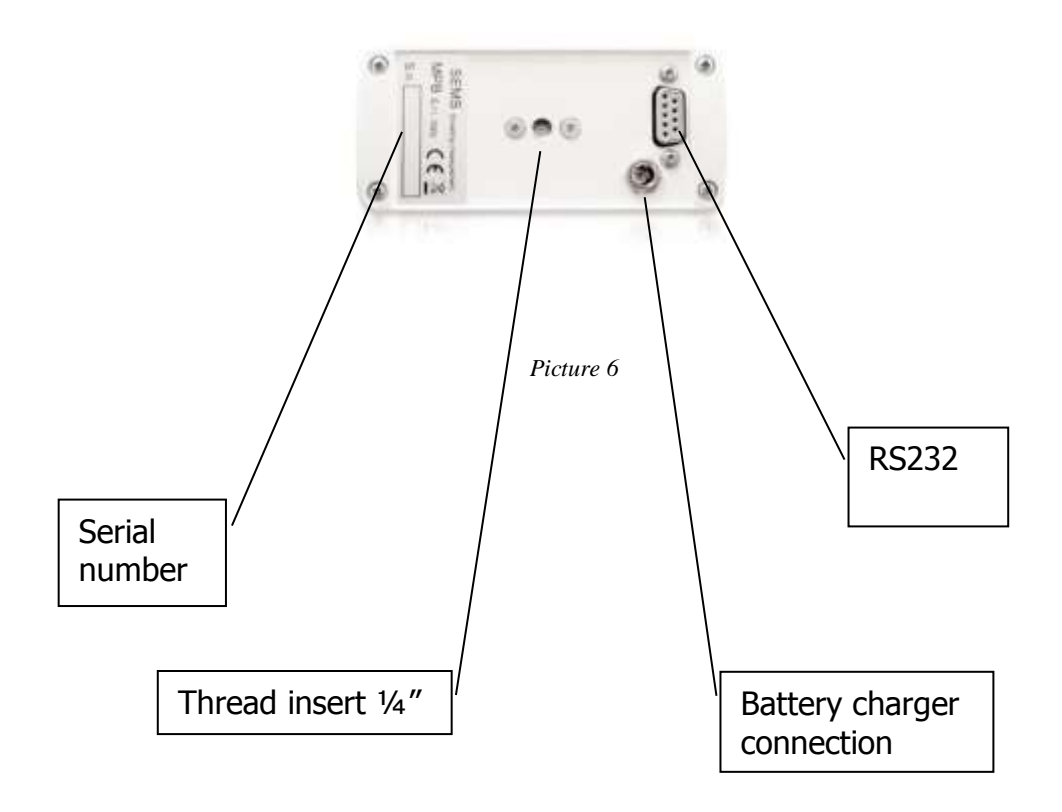

**Warning:** <u>use only the original battery charger provided with the instrument to</u> <u>avoid serious damages to the device and risks for the operator.</u>

**Warning:** <u>the battery charger must be connected to both devices (TX and RX)</u> <u>turned off.</u>

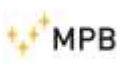

# 1.7. Technical specifications

| Frequency range for TX/RX10 kHz300 MHz (SEMS Light up to be a second second sec |                                                      |  |
|----------------------------------------------------------------------------------------------------|------------------------------------------------------|--|
| Resolution                                                                                                    | 10 Hz                                                |  |
| RF out (TX module)                                                                                                    | $Z_{out}$ 50 $\Omega$ , N fem.                       |  |
| Max output power (typical)                                                                                                    | +30 dBm                                              |  |
| RF in (RX module)                                                                                                    | Z <sub>in</sub> 50 Ω, N fem.                         |  |
| VSWR                                                                                                    | < 1.2                                                |  |
| Attenuator                                                                                                    | 020dB                                                |  |
| Max input power                                                                                                    | 110 dBuV                                             |  |
| Dynamic Range                                                                                                    | 120 dB                                               |  |
| IF bandwidth (RX module)3 dB bandwidth                                                                                                    | 5/150Hz                                              |  |
| Attenuation measurement accuracy                                                                                                    | 10 kHz30 MHz ± 1.0 dB                                |  |
| (typical)                                                                                                    | 30 MHz300 MHz ± 1,5 dB                               |  |
| I/O interface                                                                                                    | RS232                                                |  |
| Buzzer                                                                                                    | To set on attenuation level                          |  |
| International standards compliance                                                                                                    | MIL-Std-285 IEEE Std 299 EN 50147-1<br>NSA65-6       |  |
| Operating temperature                                                                                                    | 0°40°C                                               |  |
| Battery                                                                                                    | Irreplaceable and rechargeable Li-Ion                |  |
|                                                                                                    | (4 h)                                                |  |
| Antennas                                                                                                    |                                                      |  |
| Loop Mod.L-1                                                                                                    | Frequency range 2128 MHz<br>Diameter 30 cm           |  |
| Loop Mod.L-2                                                                                                    | Frequency range 10 kHz4 MHz<br>Diameter 30 cm        |  |
| Rod Mod. R-2W and R-2                                                                                                    | Frequency range 1128 MHz<br>Adjustable on length     |  |
| Dipole Mod. D-1 and D-2                                                                                                    | Frequency range 40300 MHz<br>Adjustable on extension |  |
| Loop Mod. L-3                                                                                                    | Used for RF Leak                                     |  |
| Biconical Mod. B-1                                                                                                    | Frequency range 60300 MHz<br>Width 35 cm             |  |
| Active Loop Mod. L4-A                                                                                                    | Frequency range 2 MHz- 128 MHz<br>Diameter 30 cm     |  |
| Active Loop Mod. L2-A                                                                                                    | Frequency range 10 kHz4 MHz<br>Diameter 30 cm        |  |
| Accessories                                                                                                    |                                                      |  |
| Non-magnetic tripod Mod. NMR-01                                                                                                    | Adjustable in height, non-reflective                 |  |
| Optical Link Mod. LO                                                                                                    | With 10m or 20 m. fiber optic                        |  |
| Calibration Set-Up and Measurement                                                                                                    | Programmable with software                           |  |

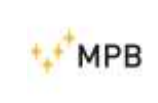

| Weight and dimensions |            |
|-----------------------|------------|
| Overall weight        | 9,4 kg     |
| Case dimensions       | 52x43x23cm |

Technical specifications may change without notice

#### 1.8. Battery charging

To charge the equipment, please disconnect the RS232.

In sequence, please connect:

- a) The battery charger to the main power supply until the green LED appears on the charger
- b) The charger plug in to the SEMS

When the red light is on, the charging is in progress.

At the end of the charging, the LED turns green.

With batteries 100% low, the charging time is approx. 4/6 hours depending on the charger

**Note**: the charging time of each power supply may vary because the electronic control of the tolerance about the total charge might be different.

This means that the status time of the LED (from red to green) might vary.

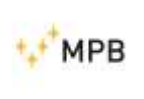

# 2. Operating principle

# 2.1. SEMS Receiver (RX)

The block diagram below represents the SEMS Receiver:

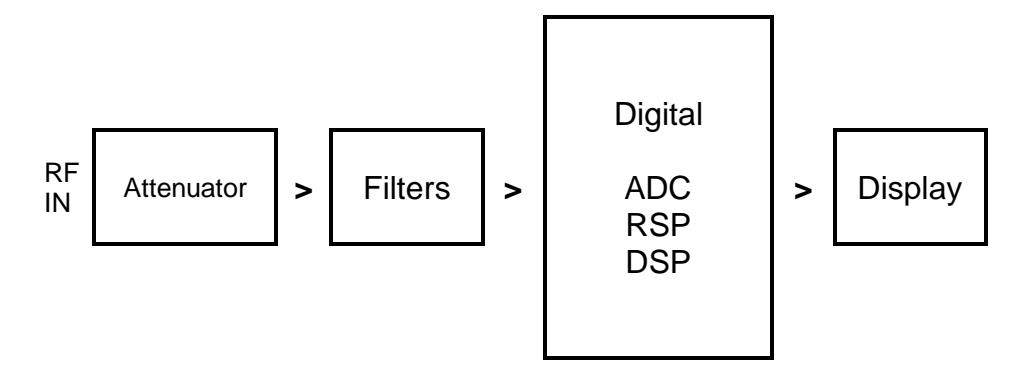

Picture 7

Following the RF signal that comes from the receiving antenna there is the attenuator module, that fits the RF signal level to the following modules, then there is the filters module, that selects the bandwidth, according to the reception frequency. The adapted RF signal enters the digital part through an ADC converter followed by a RSP and a DSP that, through complex algorithms, process the digital signal, and then show it on the display.

## 2.2. SEMS Transmitter (TX)

The block diagram below represents the SEMS Transmitter.

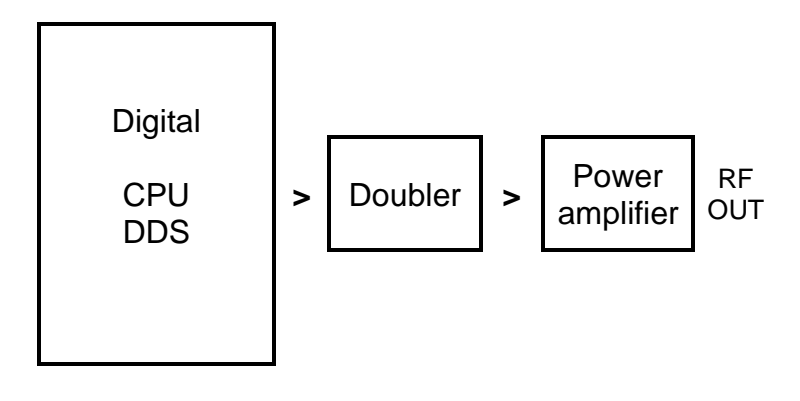

Picture 8

The signal to transmit is generated from the DDS, following the inputs from the CPU that receives the instructions from the receiver's interface. This signal is duplicated and amplified in order to achieve the required level to be transmitted by the transmitting antenna.

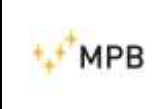

## 2.3. SEMS System

The main functionality of the SEMS is measuring the shielding effectiveness in a shielded environment that means to measure the attenuation of the electric or the magnetic field.

The SEMS performs a relative measure and not an absolute one.

We can briefly describe the operating principle as follows: the transmitter generates a RF signal and irradiates it through the antenna. At a predetermined distance, the receiver catches the signal with a correspondent antenna and measures the signal level. By moving the receiver inside the shielded environment, maintaining the same distance from the transmitter, we will obtain a lower signal, so we can consider the shielding attenuation as the difference between the two signals.

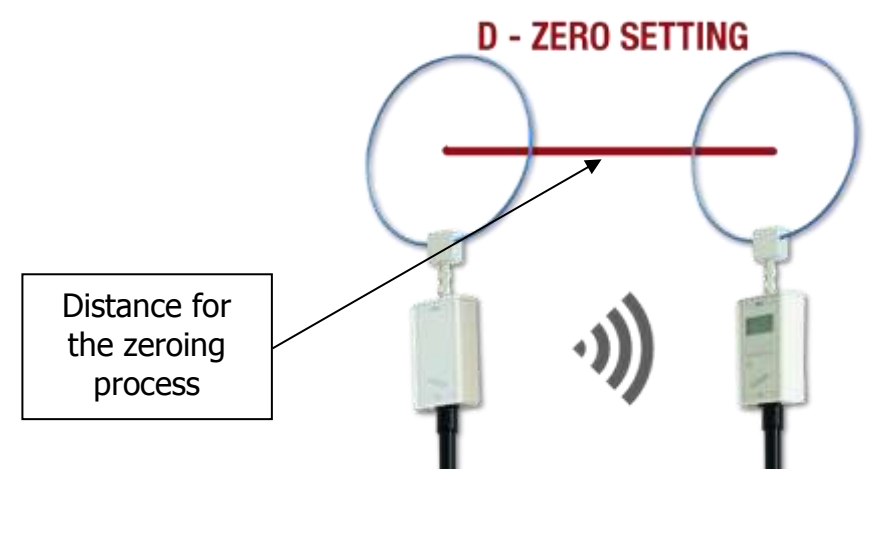

Picture 9

## 2.4. Power saving and recalibration

The SEMS has an inner timer in both RX and TX units for two reasons: the TX automatically turns off after 17 min of idle to save the battery; the RX unit, after 15 min from the last zeroing, requires recalibrating the SEMS by repeating the procedure.

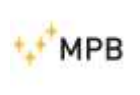

# 3. Use and operations

### 3.1. Turn on menu

By pressing the power button of the RX module, the device will turn on: to turn it off, press the power button for at least four seconds. Follow the same procedure for the TX module.

**Note:** <u>To turn on the unit, press for at least one second and no more than two seconds</u> <u>the power button. Holding the button for more than two second, will cause a system</u> <u>reboot. This is valid for both Receiver and Transmitter</u>

As the device is on, the display will show the following screenshot.

Top right of the screen, a battery icon to show the charging status of the RX unit will appear. After a few seconds, after the TX connection, top left, the TX unit battery icon will appear.

If the battery icon do not appear on the display, it means that there is no communication between the units. Please check the configuration of the optical link

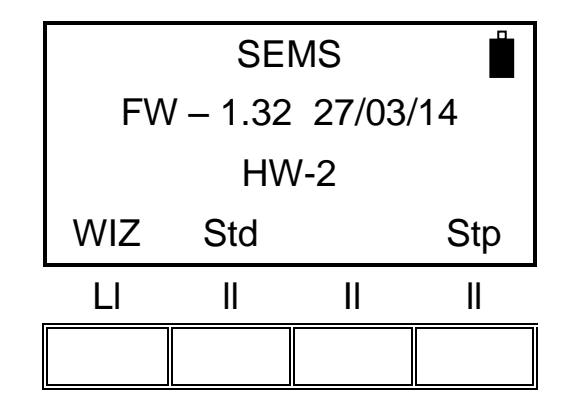

Picture 10

#### 3.2. Std Menu

By pressing the **Std** menu button, a screen as below will appear:

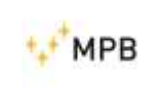

USER MANUAL S E M S

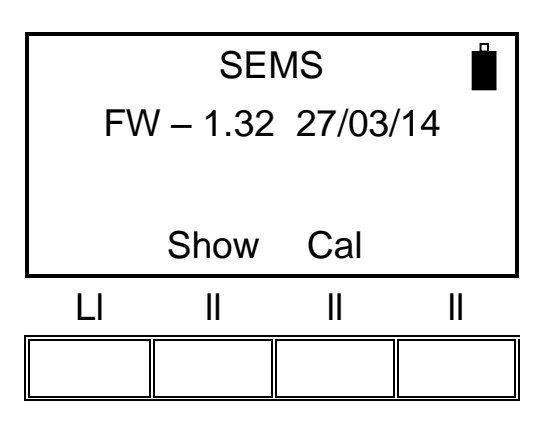

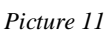

By pressing the related buttons, the system will enable the access to the **Show** and **Cal** menus.

#### 3.2.1.Cal menu

The **Cal** mode was developed to perform the system's zeroing process (**Scan** or **List**) or the system's calibration process (**CalK**).

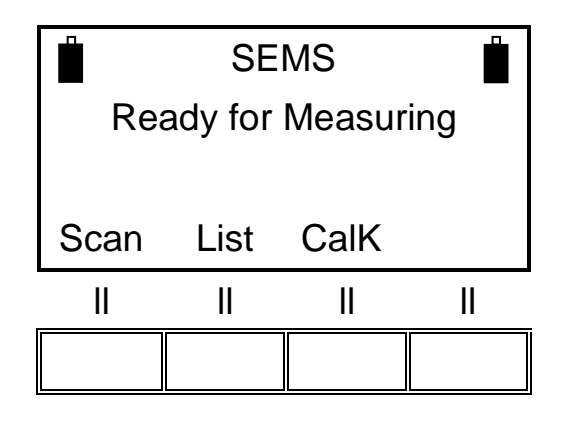

Picture 12

The **Scan** performs the system zeroing process through default or programmable scansions. In fact, by pressing the **Scan** button, the system will enable to choose default scans (**L\_Lo**, **L\_Hi** e **Bic**) or customized programmable bands (**Sc1**,**Sc2**,**Sc3** and **Sc4**) by pressing the **User** button (customized bands are pre-programmable through the SEMS-SW software).

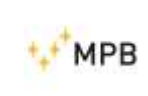

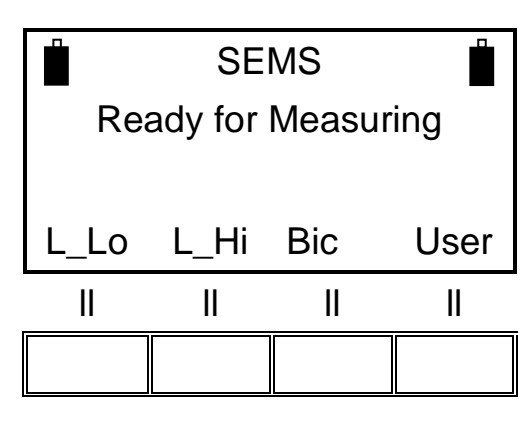

Picture 13

Choosing which scan to press depends on the type of antenna used:

L\_Lo (Loop antennas Mod. L2)

L\_Hi (Loop antennas Mod. L1)

Bic (Biconical antennas Mod. B1)

User mode:

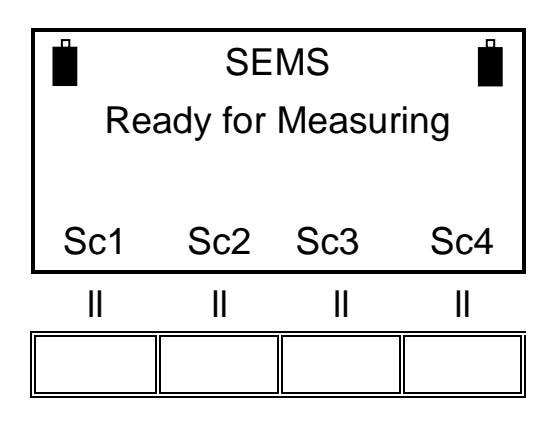

Picture 14

The **List** performs the system's zeroing process through default or programmable frequency lists. By pressing the **List** button, a menu where to select the **DFT** default frequency list or three programmable lists (**L1**, **L2** e **L3**) will appear.

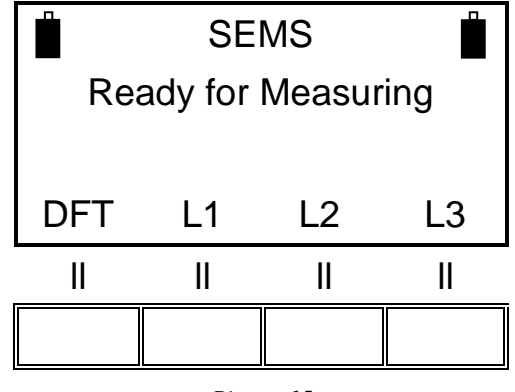

Picture 15

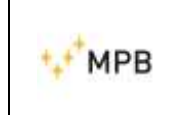

The **CalK** performs the system's calibration process through the four-30dB attenuators (CAL-KIT optional accessories).

**Note**: this procedure implies a connection between the TX and the RX unit: the connection will be confirmed through the battery status on the top left of the screen of the RX (it will appear only in case of successful connection).

Warning: never use the Cal-Kit procedure with the charger connected.

#### 3.2.2. HiDyn menu

**HiDyn** is a feature available for a max number of 30 frequencies (12 for SEMS-light). Through this mode, the operator, during the zeroing process, can check if there is some noise (radio frequency disturbance) at the same frequencies of the test, that could compromise the dynamic of the measure, and consequently the results.

**Note**: this procedure implies a connection between the TX and the RX unit: the connection will be confirmed through the battery status on the top left of the screen of the RX (it will appear only in case of successful connection).

The scanning can be executed in automatic or manual mode, by pressing the **Stp** menu:

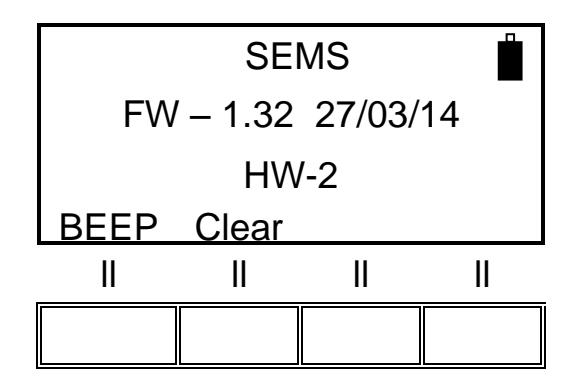

Picture 16

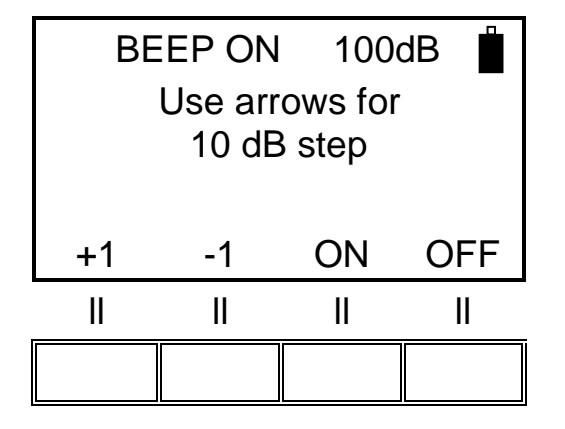

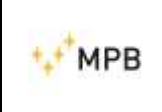

Pressing **BEEP ON/OFF** enables/disables the manual or automatic execution of the **HiDyn**.

The arrows on the keypad enables to also set the threshold of the dynamic during the test.

For example, before the zero procedure, by setting this value at 100dB (through the **BEEP ON**) the operator will know immediately if that specific dynamic is available for the measure, even before starting the measurement.

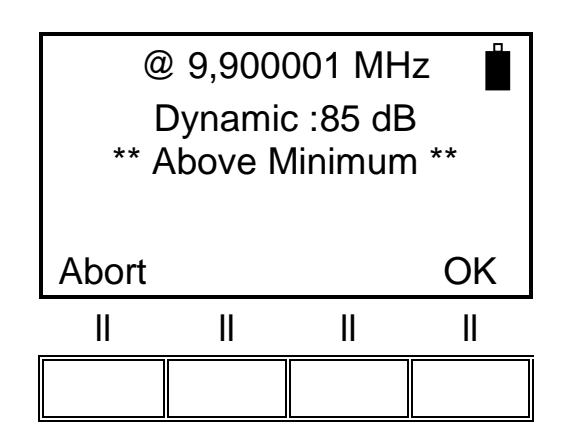

Picture 18

In this example, the operator will be immediately aware of how much dynamic is available during the measure at the frequency of 9,900001MHz.

Confirming through the **OK** key, the SEMS RX Receiver will proceed at the next frequency by activating the **HiDyn** function as follows:

For every test frequency, two additional side frequencies are added: the lowest is  $f^*0.99$  (-1%) and the highest is  $f^*1.01$  (+1%).

All the frequencies are tuned on the RX unit, while the TX unit is kept OFF, and for each frequency, the noise floor is recorded.

At the end of this step, for each frequency triplet, the frequency point, which shows the lowest noise floor, is taken, while the remaining two are discarded. In this way is created a new frequency list inside the RX unit, same in number of points as the default ones.

The **HiDyn** function can be interrupted at any time. By pressing the **Abort** button, the menu below will appear:

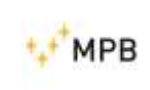

USER MANUAL S E M S

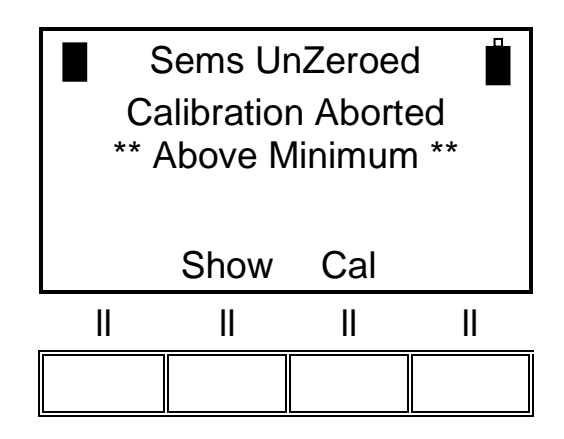

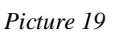

It is also possible to display all the dynamic values available for each frequency point, before starting the measurement, through the **Show** key:

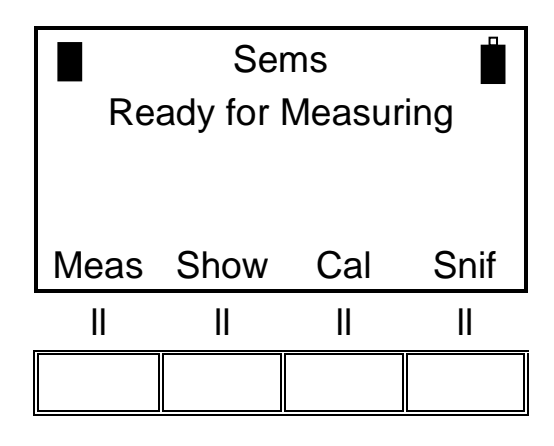

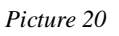

And through the **Dyn** key after that:

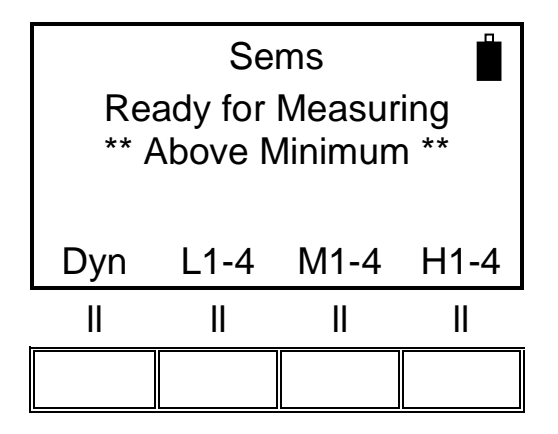

Picture 21

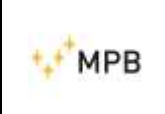

To display them one by one, press the button **NxFr** (next frequency) or **HiPk** (highest peak) and **NxPk** (following peak to the one displayed):

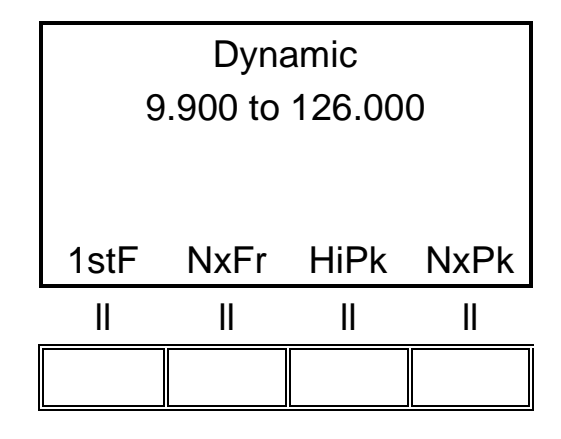

Picture 22

#### 3.2.3. HiDyn menu: an example

As explained in previous chapter, **HiDyn** function verifies the available dynamic and checks if a disturbance could compromise the dynamic of measurement. In Picture 23 an example of available dynamics is shown with and without presence of disturbance.

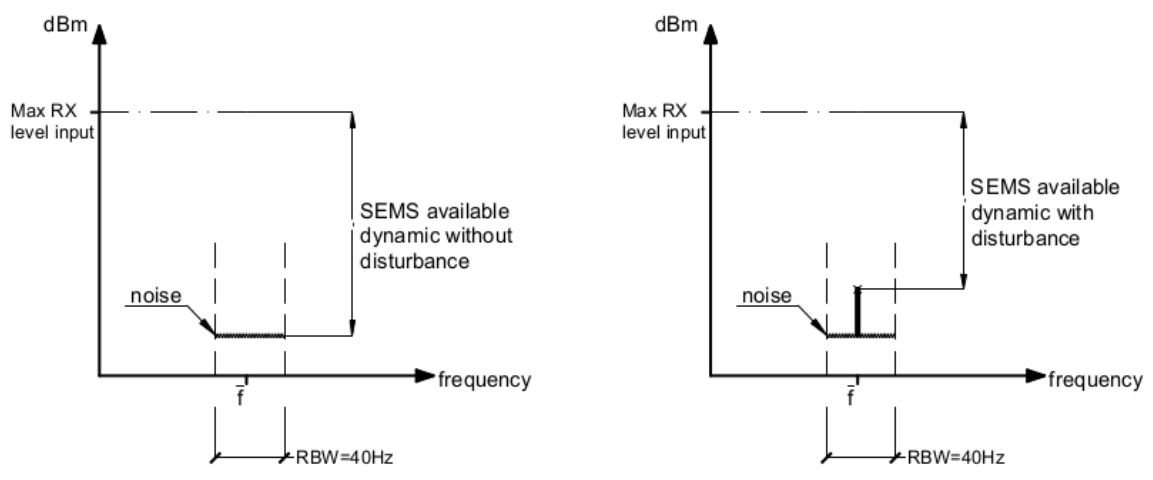

Picture 23: Dynamic range with and without presence of disturbance

Suppose that a shielding of a room has to be checked and following hypothesis are taken:

- Frequency to be tested f=10 MHz
- perform zero-setting outside of the room using HiDyn function
- leave the RX outside the room during the measurement (*Picture* 24 and *Picture* 25)

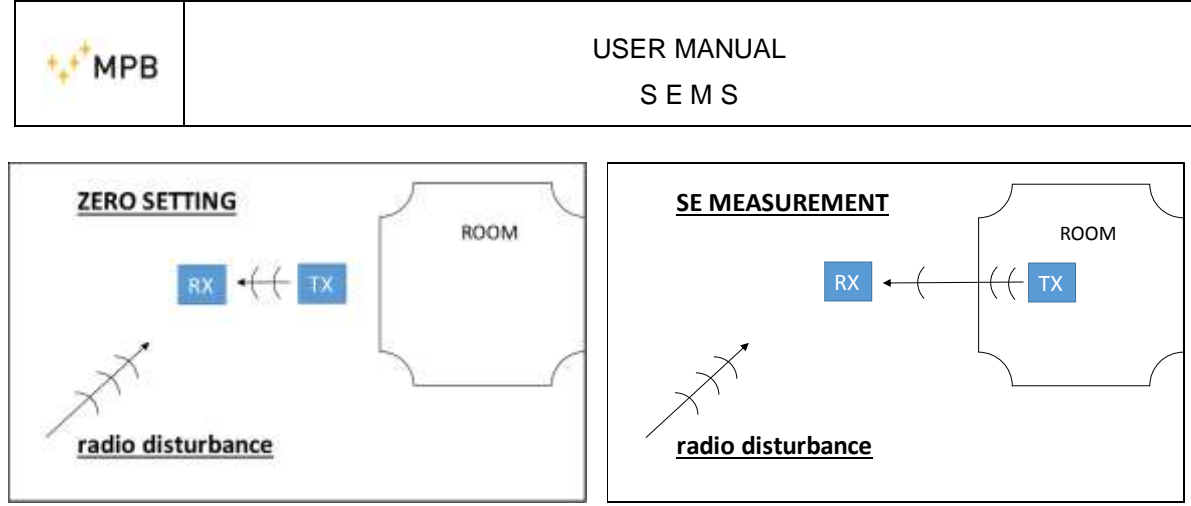

Picture 24: zero setting phase

Picture 25: measurement phase

Running **Hidyn** function, RX performs frequency test (<u>while TX unit is turned **OFF**</u>) and takes the frequency point with a lower noise (see chapter 3.2.2). Suppose that f=9.9 is taken (Picture 26).

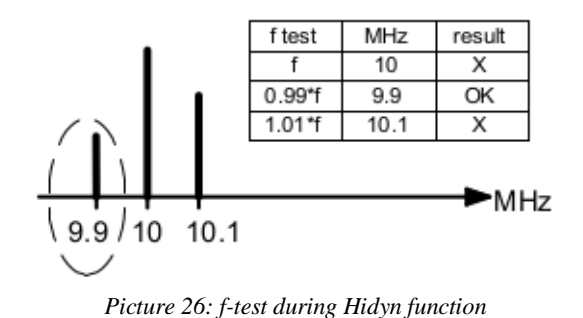

Further, suppose that SEMS shows an *available dynamic value* of 85 dB at f= 9,9MHz (*Picture 27* and *Picture 28*).

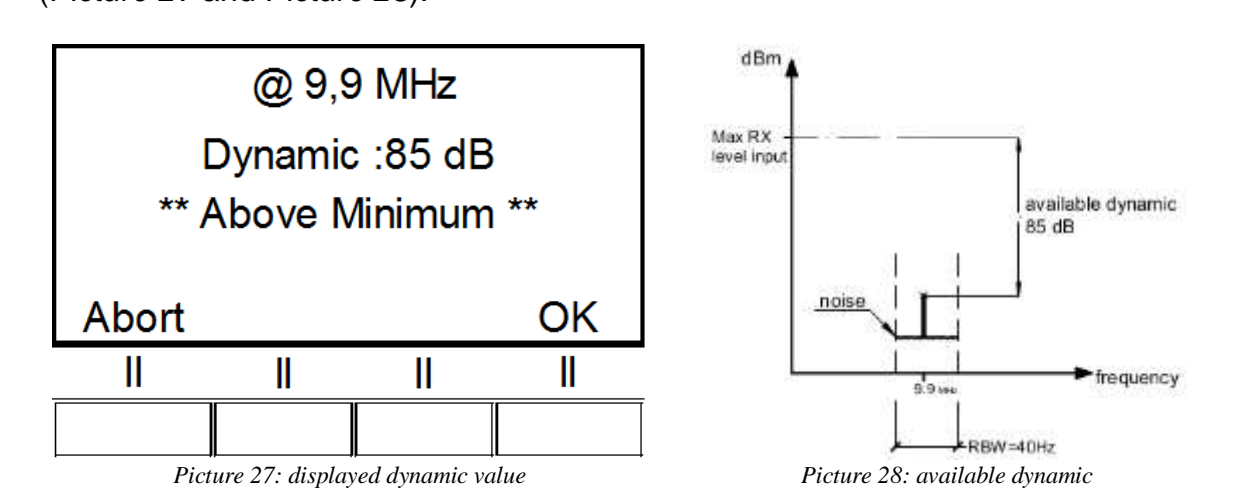

Now, suppose the user wants to investigate the attenuation of the room in two different cases:

- CASE A: required SE = 95 dB
- CASE B: required SE = 75 dB

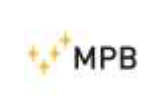

SEMS

#### CASE A: required SE is 95 dB

Available dynamic of device is 85dB (as per **HiDyn** result). Max value measurable by device is *lower than* value of SE to be verified. We are **not able** to do the measurement.

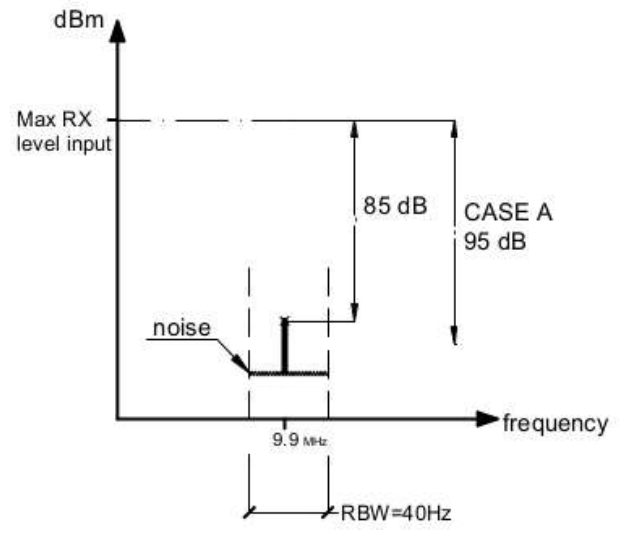

Picture 29: case A- measurement of SE

<u>Technical note</u>: in order to solve the problem, the measurements could be performed putting RX inside the room (in this way the dynamic range would be higher).

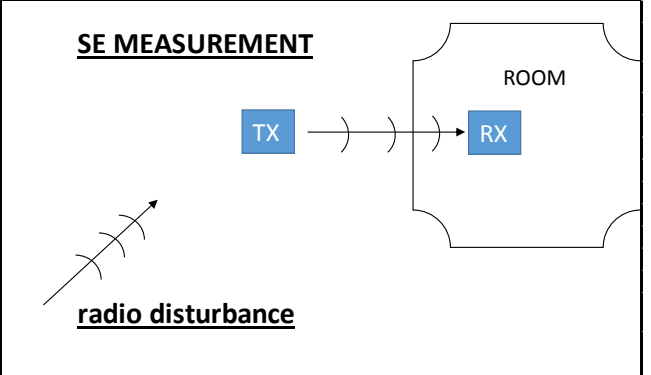

Picture 30: measurement with RX inside the room

#### CASE B: required SE is 75 dB

Available dynamic of device is 85dB (as per **HiDyn** result). Max value measurable by device is *higher than* value of SE to be verified. We are able to do the measurement and compare this measurement with required SE.

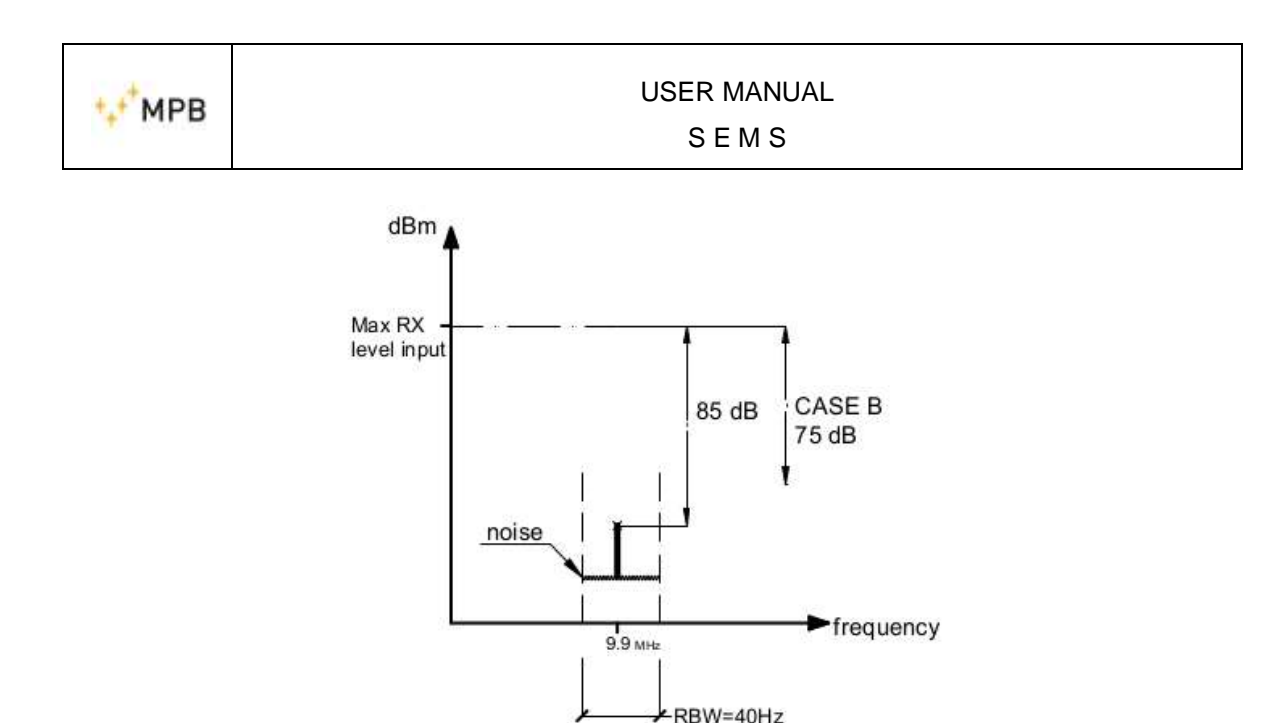

Picture 31: case B-measurement of SE

<u>Technical note</u>: SEMS could display 85dB as value of room's SE but, in this case, the "real" SE value could be also <u>higher</u> (the presence of disturbance limits the dynamic which can be displayed!)

#### 3.2.4. Meas menu

The **Meas** key is part of the **Std** menu, but it is displayed only after having performed the zeroing through the **Cal** key (already described in **3.2.1**).

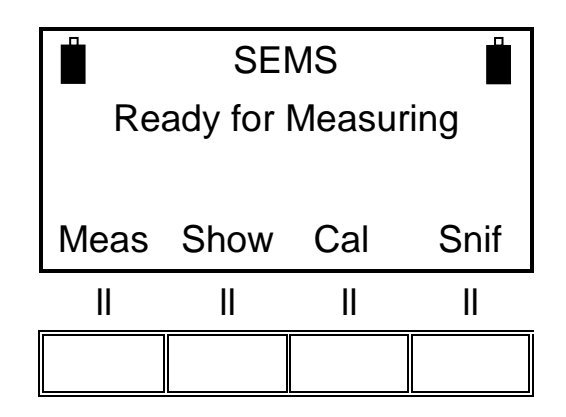

Picture 32

The command performs a measure of the attenuation, either automatically (Auto), or manually (Man).

**Note:** this procedure implies a connection between the TX and the RX unit: the connection will be confirmed through the battery status on the top left of the screen of the RX (it will appear only in case of successful connection).

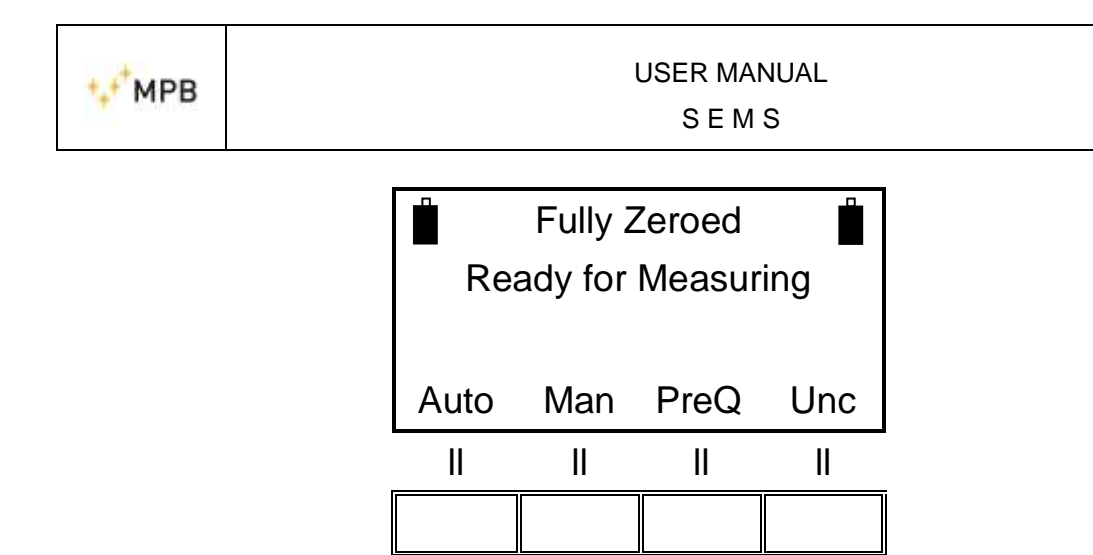

Picture 33

The automatic mode enables to choose whether to start the measurement procedure immediately (**Now**), or with a set time delay (**10s, 30s, e 60s**).

| SEMS                |     |     |     |  |  |
|---------------------|-----|-----|-----|--|--|
| Ready for Measuring |     |     |     |  |  |
|                     |     |     |     |  |  |
| Now                 | 10s | 30s | 60s |  |  |
| II                  | II  | П   | II  |  |  |
|                     |     |     |     |  |  |

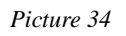

When instead performing a manual measurement, the following commands are required: (**Prev**) measure of the previous frequency, (**Next**) measure of the following frequency, (**Redo**) in order to re-measure the current frequency and (**Abort**) to end the measurement. To measure the electrical component, we recommend using Rod Antennas, Mod. R-2, completely open, the Biconical antennas Mod. B-1, the D-2 dipoles, on both RX and TX unit. For the magnetic field, the Loop Antennas L-1, L-2 and L-4 are available.

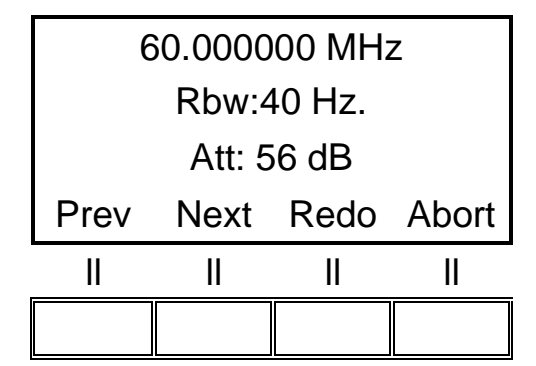

Picture 35

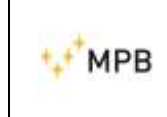

As the measurement is performed, the display will require choosing one of the four memory slots, for each frequency range, where to store the acquired data.

Frequency Range from 0.01 to 2MHz= memory (L-1, L-2, L-3 e L-4)Frequency Range from 2 to 60MHz= memory (M-1, M-2, M-3 e M-4)Frequency Range from 60 to 300MHz= memory (H-1, H-2, H-3 e H-4)

In case the last frequency from the list is on overlap with another, the system will propose the first other memory available.

E.g. at 60MHz it could happen to have a M or H slot.

Example: storing request in the range 60-300MHz:

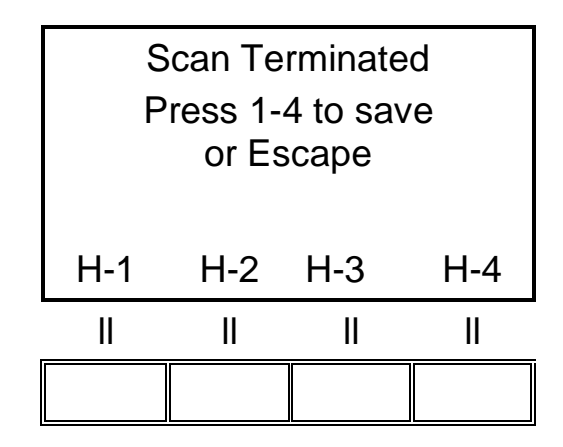

Picture 36

By pressing the **H-1** button, the data will be stored and the system will go back to the starting screen.

#### 3.2.5. Snif Menu

This menu enables measuring the shielding effectiveness on a single frequency for leak sniffing purposes.

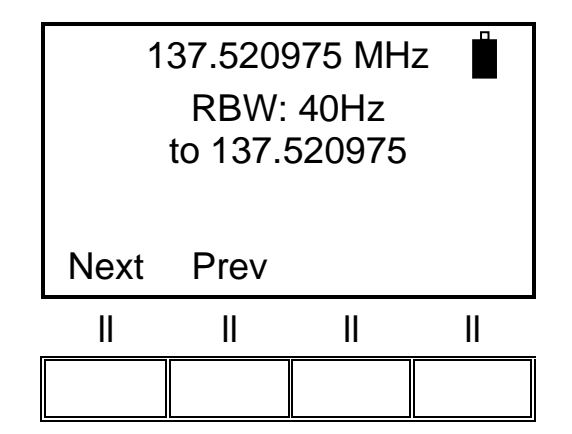

Picture 37

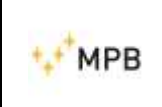

Press Next or Prev to select the required working frequency for the sniffer.

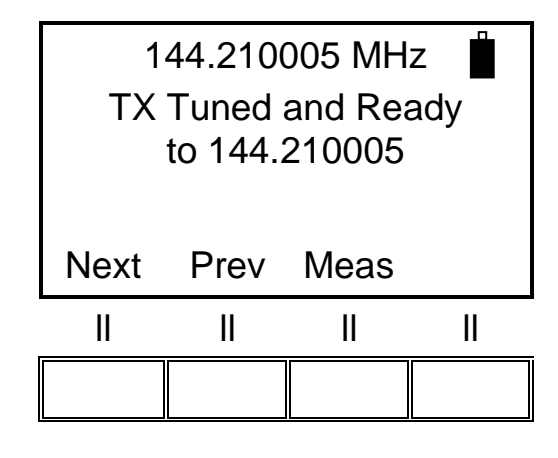

Picture 38

By pressing **Meas**, the SEMS will start measuring the shielding effectiveness on the selected frequency, displaying the current attenuation, along with the maximum and minimum value, in brackets.

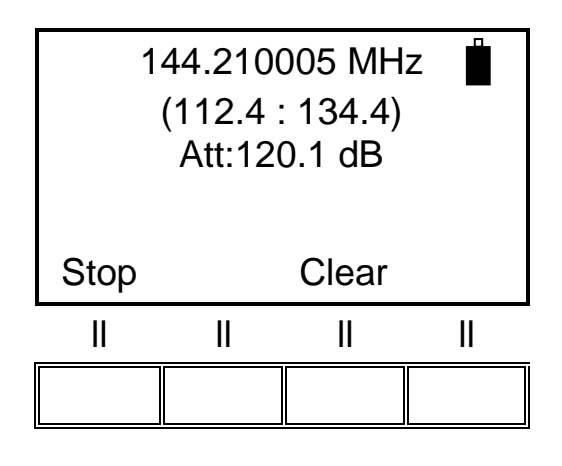

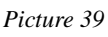

By pressing **Clear**, the maximum and minimum values are reset, and, by pressing **Stop**, the measure will be interrupted.

| 📋 144.210005 MHz 📋  |                    |  |  |  |  |
|---------------------|--------------------|--|--|--|--|
| Sniffing terminated |                    |  |  |  |  |
| (112.4 : 134.4)     |                    |  |  |  |  |
| Meas                | Meas Show Cal Snif |  |  |  |  |
|                     |                    |  |  |  |  |
|                     |                    |  |  |  |  |

Picture 40

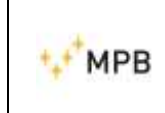

Pressing **Snif** again will enable to restart the sniffing or to select a different frequency.

**Note:** this operating mode can work in environments where the RS232 cannot be used, so to allow, along with the "Unconnected Mode" (see the **3.4** section in this manual) a full environmental investigation.

The units require communication with each other only during the selection of the frequency. As soon as the frequency is selected, the message "TX tuned and ready" appears. The latter enables removing all the connections and start the measurement.

Restoring the communication between TX and RX units is required only in case the user is willing to edit the working frequency.

The sniffing mode with Loop Mod. L-3 antenna works like in picture below:

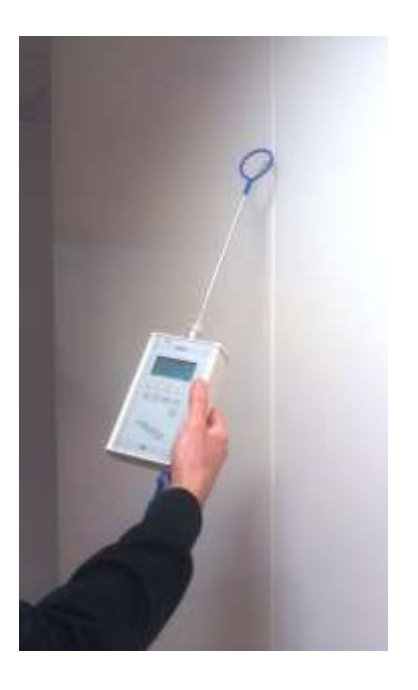

Picture 41

#### 3.3. WIZ mode

To improve the management of the measurement saving procedures, the SEMS provides a wizard mode (**WIZ**).

Press the **WIZ** button in the starting menu. The wizard will lead the user throughout the procedure, asking for:

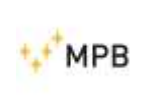

- The selection of the chamber to be measured (A, B, C, D). Each A, B, C and D, identifies a shielded chamber. The user will have to remember the letter assigned to the chamber where the measurements were performed.

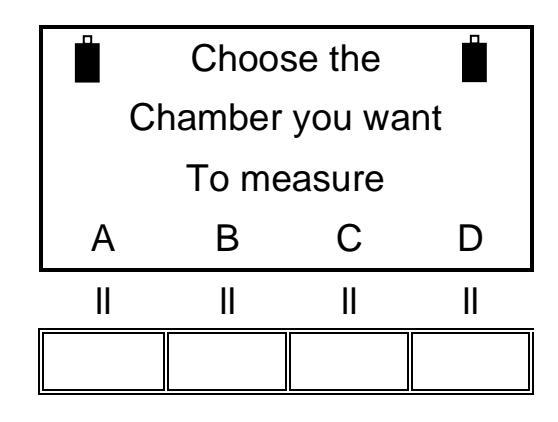

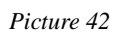

- Choice of the maximum number of spots to measure (1, 2, 4, 8). It represents the number of measuring spots assigned for each chamber. The user will have to order in chronological execution order the measured spots, so to find the same order in the instrument's memory.

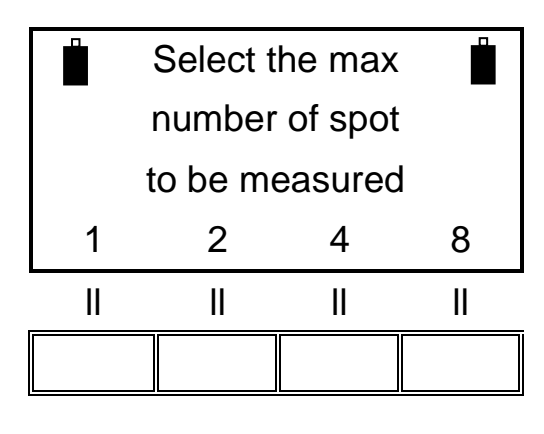

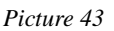

- The selection of ranges (antennas) to measure (1, 2, 3, 4). It represents the number of antennas' systems available during the measurements. After having performed the measurements for all spots with an antenna type, the system will require to replace the antennas and re-perform the zeroing procedure.

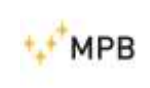

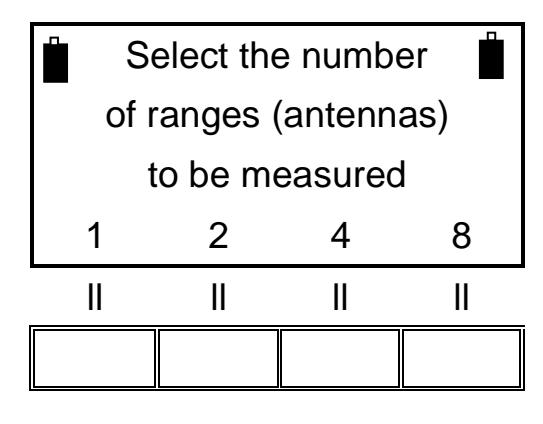

Picture 44

#### 3.3.1. Wizard mode measurements

After the selection of the chamber, spots and ranges, the instrument will require performing the zero of the first set of antennas that the user is willing to use. The procedure is the same as the zero calibration, already described in chapter **3.2.1** 

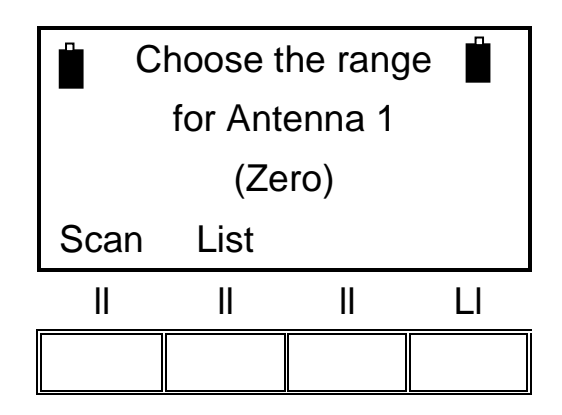

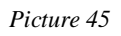

By selecting **Scan**, the system will require performing the zero through the default scansions (**L\_Lo - L\_Hi - BIC**) or the ones programmable from the SEMS SW software.

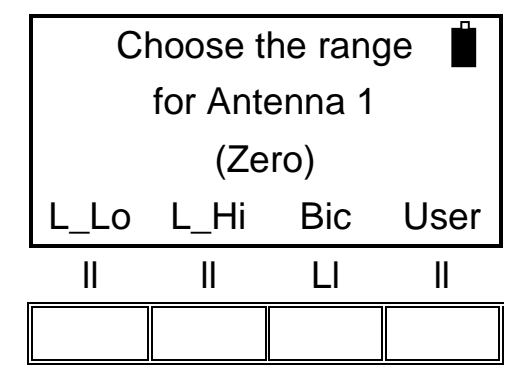

Picture 46

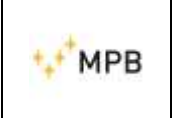

As the zeroing procedure is completed, the measurement screen as below will appear on the display.

The user can choose how to perform the measurements: automatically (**Auto**), or manually (**Man**). The **Prequiet mode** will be explained later in the manual.

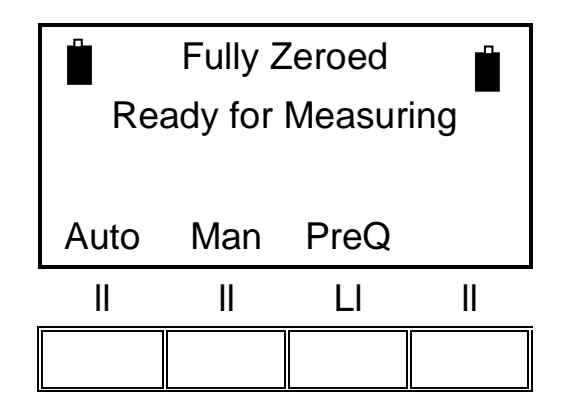

Picture 47

Through the automatic mode, the measurement can start immediately (**Now**), or after a pre-fixed countdown (**10s**, **30s**, **e 60s**).

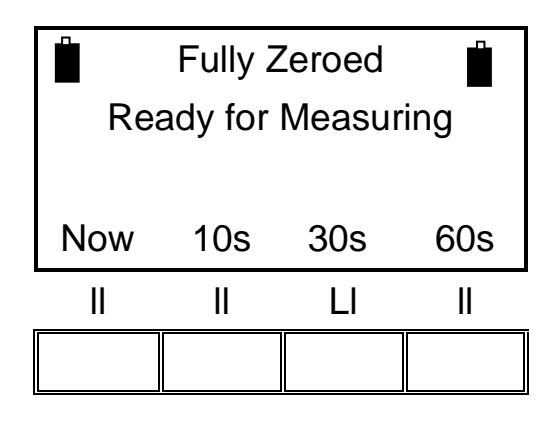

Picture 48

Through the manual mode, the user will have to press **Prev** for the previous frequency, **Next** for the following frequency, **Redo** to repeat the current frequency or **Abort** to quit.

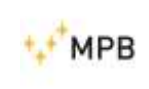

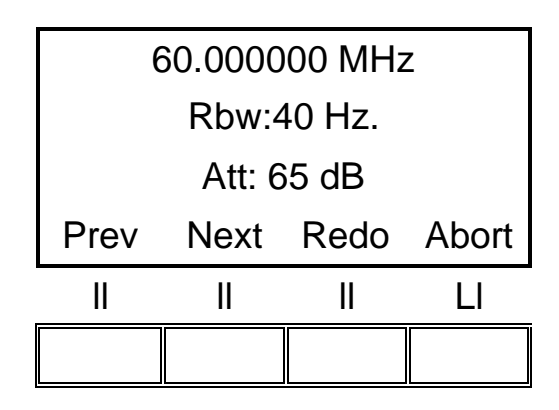

Picture 49

After choosing the frequency and performing the measurement, the wizard management screen will appear in order to check the status of the procedure, as in the screenshot below.

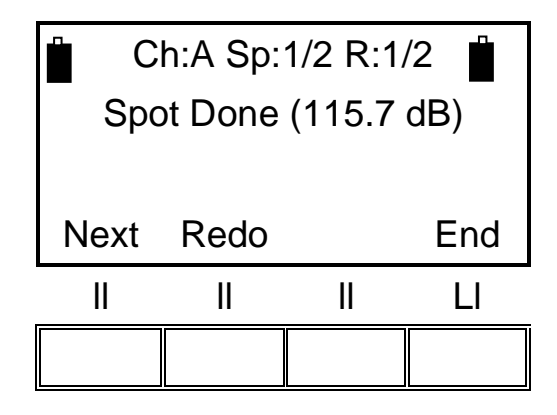

Picture 50

"Ch:A" indicates that the chosen chamber is the "A", "Sp:1/2" is the ongoing measurement spot index (in this case the spot is one of two), "R:1/2" is the antennas' system (range) that is on (in this example it is the first of two). "Spot Done" means that the measurement is completed for the ongoing spot and with the indicated range. The value shown in brackets is the maximum attenuation value from all the frequencies required for the measurement.

Press the **Next** button to get to the next spot. If all the required spots have been measured, the system will automatically switch to the zeroing screen of the following pair of antennas. In case all the antennas systems have been used, the system will return to the main screen, with a message informing about the successful data storing.

The **Redo** button repeats the measurement for the ongoing spot on the screen. As soon as this operation is completed, the display will show the same screen, with the updated value of the maximum attenuation.

The **End** button interrupts the measurements with the ongoing set of antennas. By pressing **End**, the instrument will ask to change the antennas and start the zero procedure. In case also all the antennas systems have been used, the procedure -32-

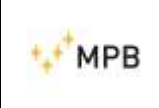

will end and the system will return to the main screen, with a message informing about the successful data storing.

**Warning**: by pressing the **End** button, all the spots where no measure was performed, are deleted. (E.g. by selecting eight spots and measuring only three of them, pressing **End** will reduce to three the number of spots taken into consideration).

Instead, by performing a measurement on all eight spots, when at the antennas' changing and after three spots measured, the system will keep all the five spots.

## 3.4. Unconnected Mode

Some measurement applications are not suited for the usage of the Optical Link Mod. LO.

An example could be a measurement in a shielded environment, with no waveguides for fiber optics on technical panels.

For such applications, the SEMS provides a specific operating mode called "Unconnected mode". Through this mode, there is no need to connect the RX to the TX unit to perform the measurement.

**Note**: for using the "Unconnected mode", the SEMS RX must be programmed (through the SEMS Software) with a list of no more than 20 frequencies.

The list can be saved in any of the three **L1-3** slots.

The "Unconnected mode" works in both "Wizard" and "Standard" mode.

For the "Standard" mode, select **Std** from the main menu:

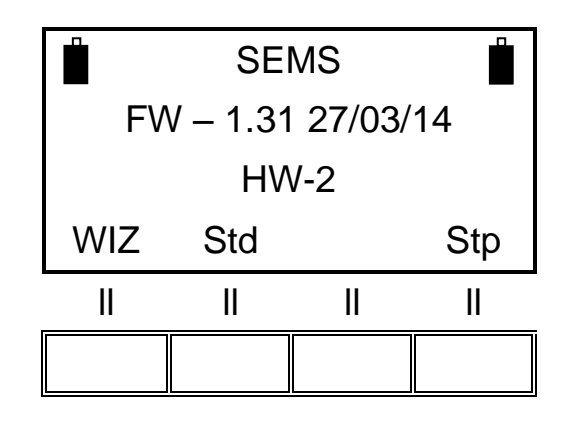

Picture 51

Press **Cal**, then **List** and then select the list where the frequencies for the unconnected mode were stored. Proceed with the zeroing procedure, same as for standard measurements.

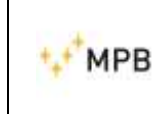

As the zeroing ends, press **Meas**:

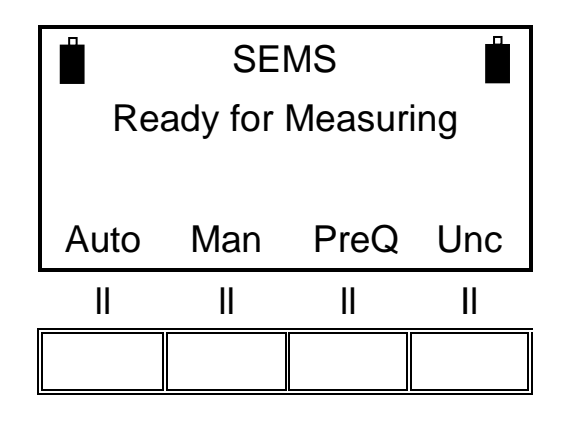

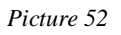

Place the TX and RX units in the preferred measurement spot and press the **Unc** button to enable the synchronization of the internal clock of the units. **Note**: for allowing this step, both the batteries' icons have to be appear on the display.

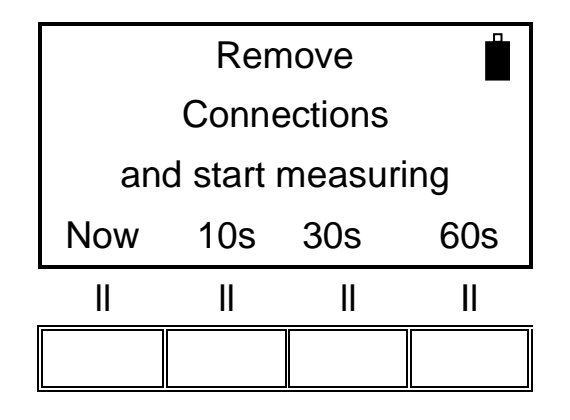

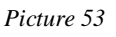

Remove the optical link from the RX unit (the battery icon of the TX unit will disappear), close the door of the shielded environment and start the measurement.

A countdown will appear on the screen starting from a value that can vary according to the instant when the measurement started and to the number of frequencies entered in the list.

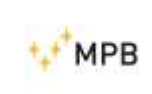

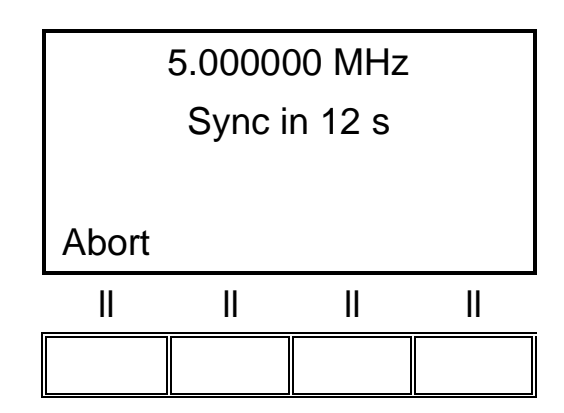

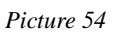

After the first measurement, there will be a synchronization delay before each frequency.

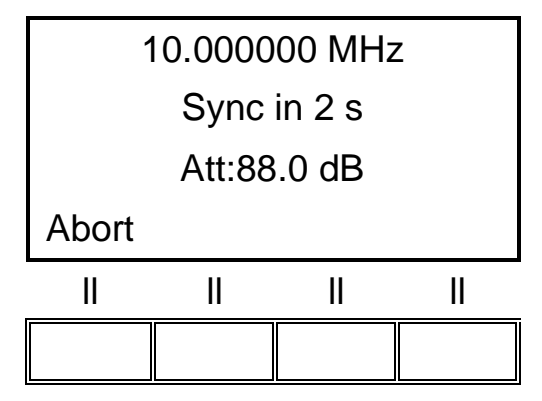

Picture 55

Once the measurement ends, save the data in a memory slot as for any standard measurement.

Pressing Meas again, enables another measurement:

| SEMS                |      |    |    |  |  |
|---------------------|------|----|----|--|--|
| Ready for Measuring |      |    |    |  |  |
|                     |      |    |    |  |  |
| Auto                | Auto |    |    |  |  |
| II                  | II   | II | II |  |  |
|                     |      |    |    |  |  |

Picture 56

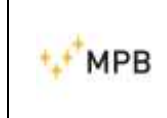

By pressing **Auto**, a new measurement can be started without having to reconnect the two units, although it is limited to a fixed timing (see below).

Using the "Unconnected mode" with the Wizard measurement works similarly.

A Wizard zeroing can be started by selecting the list programmed for the "Unconnected mode" as the only measurement range.

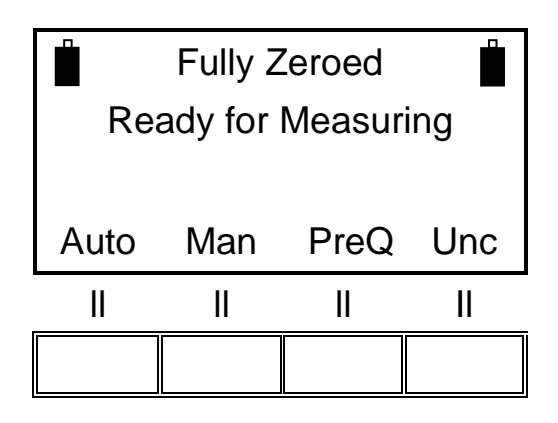

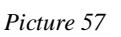

Place the TX and RX units in the preferred measurement spot and press the **Unc** button to enable the synchronization of the internal clock of the units.

Note: for allowing this step, both the batteries' icons have to appear on the display.

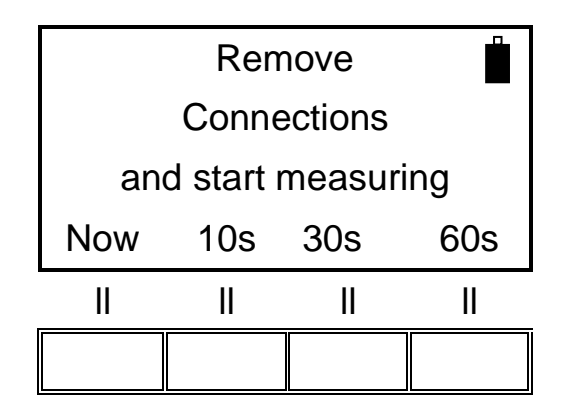

Picture 58

Remove the optical link from the RX unit (the battery icon of the TX unit will disappear), close the door of the shielded environment and start the measurement.

A countdown will appear on the screen starting from a value that can vary according to the instant when the measurement started and to the number of frequencies entered in the list

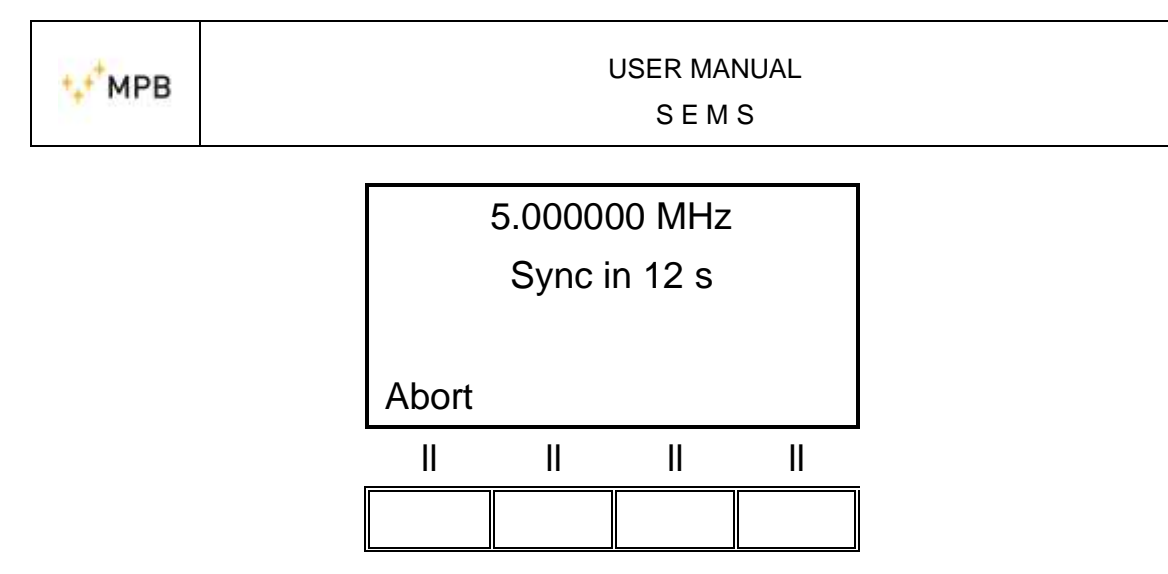

Picture 59

After the first measurement, there will be a synchronization delay before each frequency.

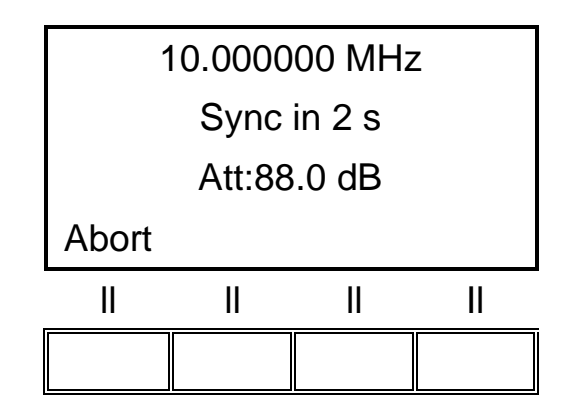

Picture 60

As the measurement ends, the "Spot Done" screen from the Wizard mode will appear. The user can repeat the measurement (**ReDo**) or start measuring the next (in case there is any) spot (**Next**).

In both Standard and Wizard modes, there is a limited timing to perform the measurements, before having to reconnect the RX and TX unit.

The timer was developed in order to avoid measurement errors imputable to long-term clock delays.

The timer starts as the **Unc** button is pressed.

After 14 minutes from the starting of a measurement, the system will require to reconnect the TX and RX units and wait for the fixed green light, in order to recalibrate the internal clocks

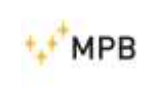

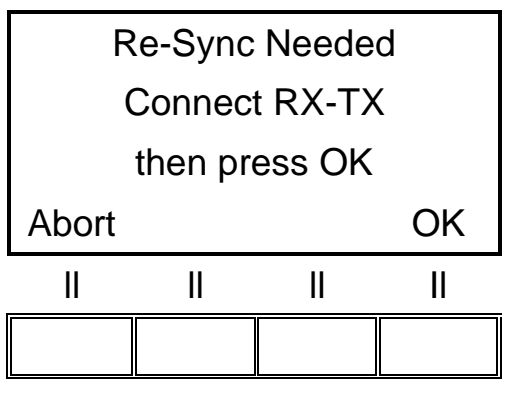

Picture 61

At that point, press OK.

In case of successful connection the following screen will appear:

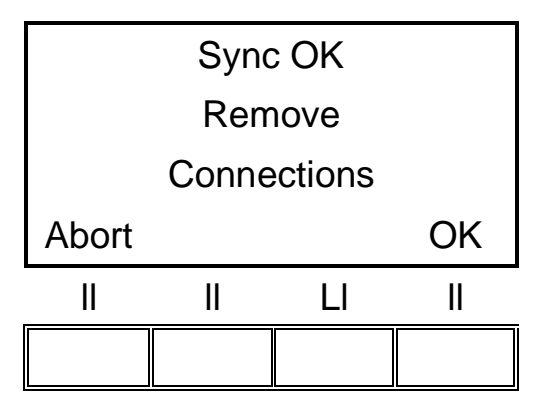

Picture 62

The measured is then enabled and the 14 minutes timer restarts.

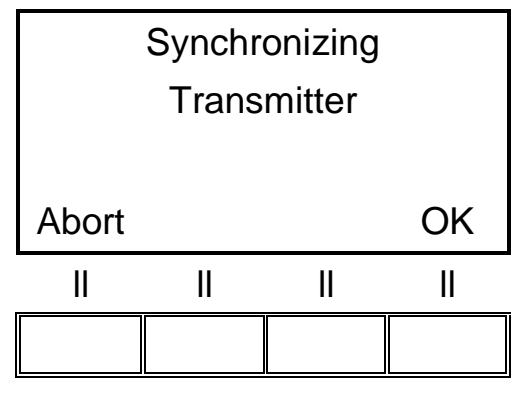

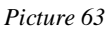

In case instead, the connection fails (please consider that after 17 minutes the TX Unit turns off automatically) the following screen will appear:

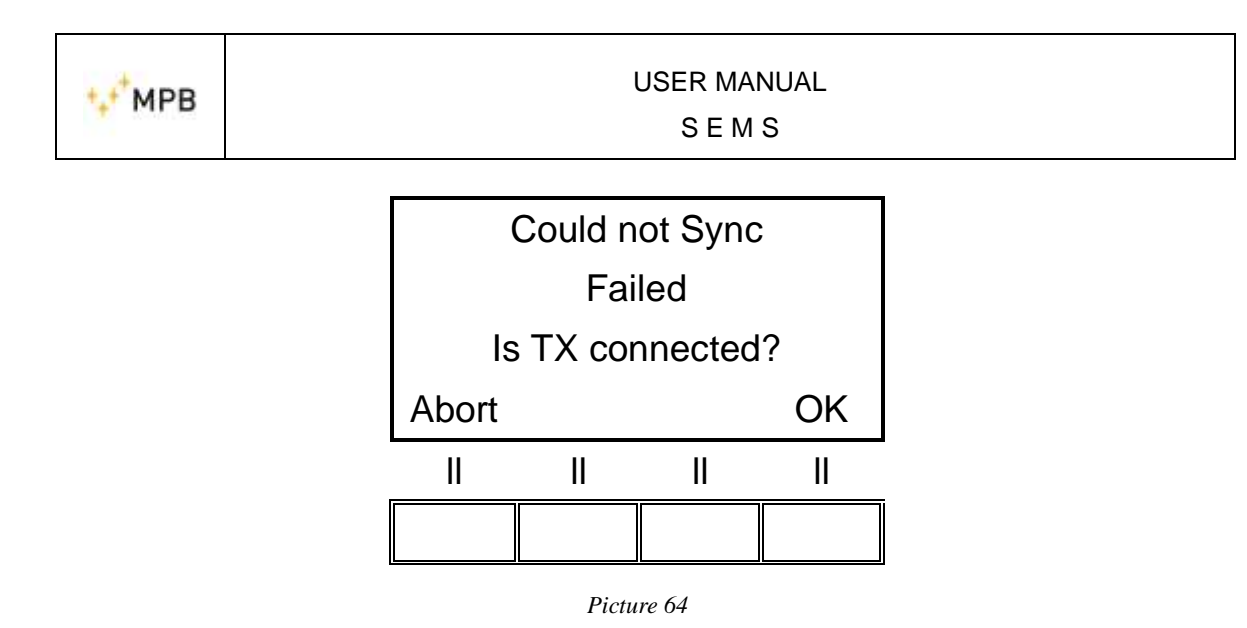

In this case, check the TX connection and, if required, turn on the unit again. Then try again by pressing **OK**.

#### 3.5. Prequiet mode

Some shielded environments are naturally noisy. The background noise of the environment can affect the artifact of the measurement itself.

In order to avoid this, the SEMS has a cleaning feature called "Prequiet Mode".

In the "Prequiet Mode", the SEMS RX slightly edits the working frequencies so that the environmental noise is kept out of the measurement spots.

The "Prequiet mode" is available in both "Wizard" and "Standard" modes (but it cannot work along with the "Unconnected mode").

In both "Wizard" and "Standard" modes, the zeroing of the system is required. Once the zeroing is completed, the **PreQ** button will be available in the **Meas** menu.

In "Standard" mode:

|                     | SEMS |      |     |  |  |
|---------------------|------|------|-----|--|--|
| Ready for Measuring |      |      |     |  |  |
|                     |      |      |     |  |  |
| Auto                | Man  | PreQ | Unc |  |  |
| II                  | II   | Ш    | Ш   |  |  |
|                     |      |      |     |  |  |

Picture 65

In "Wizard" mode:

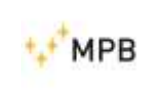

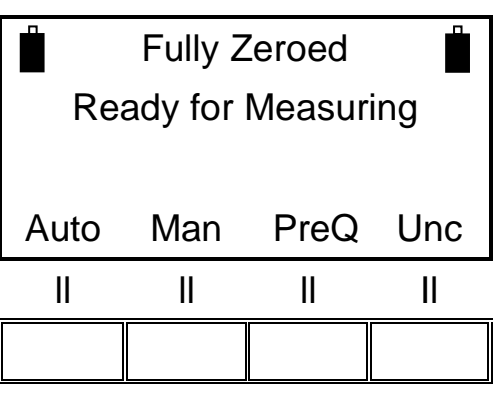

Picture 66

As the quieting procedure ends, a new measurement is allowed:

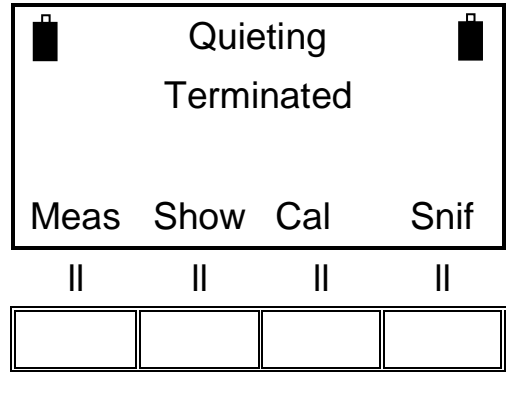

Picture 67

By pressing **Meas** so to start a new measure, the SEMS will automatically use the optimized frequency list.

#### 3.6. STP menu

The SEMS provides the possibility of activating an internal buzzer that beeps as an alarm threshold, programmable by the user, is exceeded.

To activate this function, press the **Stp** button in the main starting screen.

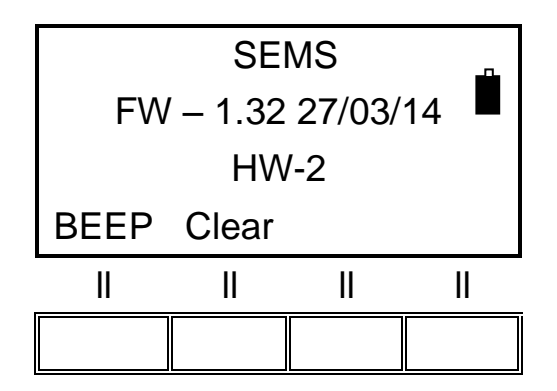

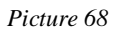

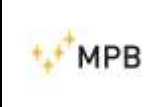

Then press the **BEEP** button:

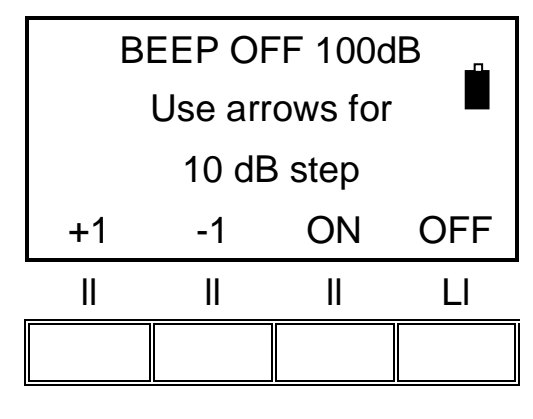

Picture 69

Move the threshold in 10dB steps by making use of the up and down arrows on the SEMS keyboard. Press the **+1** and **-1** buttons, to increase or decrease the threshold of 1dB.

Pressing the **ON** button will activate the buzzer mode: during the measurements, if the measured attenuation goes above the threshold, the buzzer will produce an acoustic signal.

#### Note: that this is a multifunction button that works also for the HiDyn mode

If the measured value remains under the threshold, the buzzer will produce a fast series of beeps, followed by a slower series of beeps. The **OFF** button will disable the buzzer.

The buzzer status is reported on the top of the menu on the display through **BEEP ON** and **BEEP OFF**.

The ongoing threshold is reported on the top right of the screen (in the example is 100dB)

The Clear function enables to delete all the measures stored inside the RX unit, by pressing **OK**.

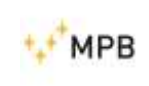

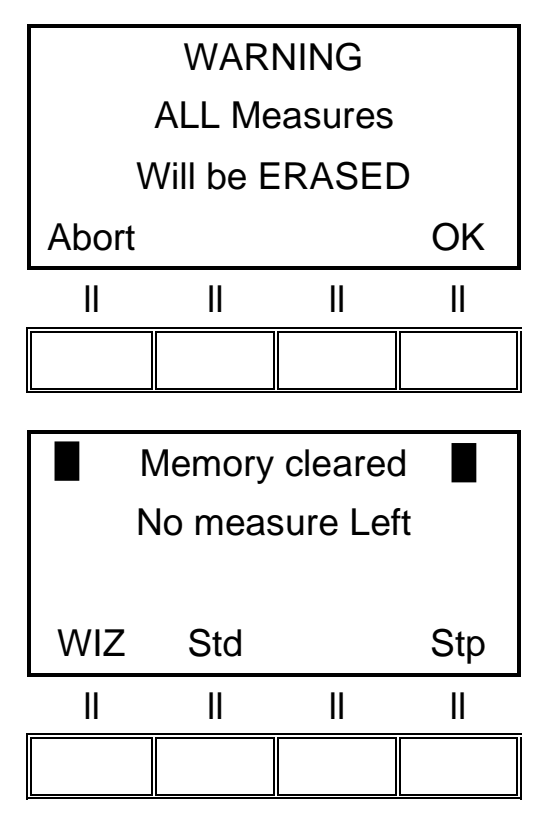

Picture 70

#### 3.7. Show menu

The **Show** menu displays the results of the measurements previously performed and stored.

To display the stored measurements, press the **Show** button:

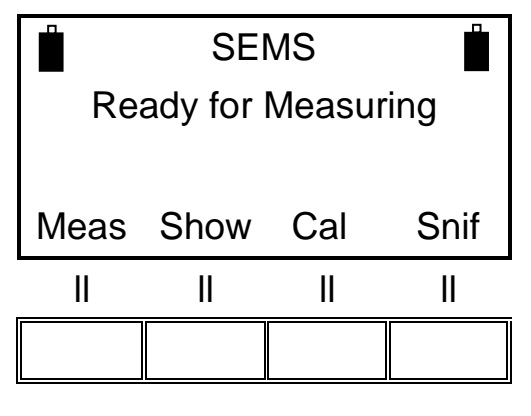

Picture 71

E.g. we choose a measure stored in the memory bank named H1-4:

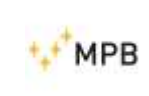

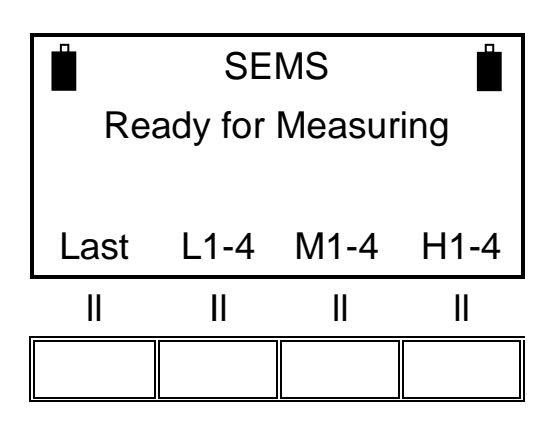

Picture 72

Then we recall the H-1 memory:

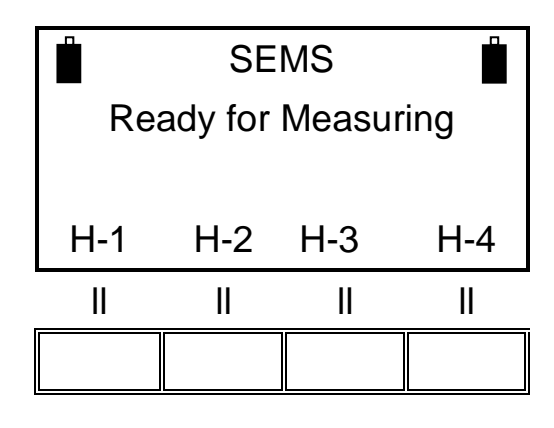

Picture 73

**1stF** Shows the attenuation at the lowest frequency from the selected scan or list **NxFr** Shows the attenuation at the following frequency

HiPk Shows the minimum attenuation value overall scan or list

NxPkShows the minimum following attenuation value

| <b>∎</b><br>60 | Scan<br>60.000 to 300.000 |      |      |
|----------------|---------------------------|------|------|
| 1stF           | NxFr                      | HiPk | NxPk |
|                | II                        | Ш    | II   |
|                |                           |      |      |

Picture 74

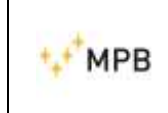

By pressing the **Last** button, the results of the last measurement performed are displayed, while, through the other three buttons, the other stored data (up to four for each button) are shown.

As the measure to display is chosen, it is possible to analyze the measured attenuation frequency by frequency (the frequencies are always expressed in MHz).

By pressing the **ESC** button, the system will go back to the previous menu.

#### **3.8.** Measuring the shielding attenuation

1) Place the receiver and the transmitter on the tripods (approx. height 120 cm), and place them at a distance of minimum 60 cm if using the loop, biconical and the rod antennas and minimum 150 cm for dipole antennas.

**Warning**: when performing the zero with the D-2 dipoles and the R-2W/R-2 rod antennas please make sure to respect the minimum distance above and use the 10dB attenuator provided with the instrument in order not to damage the RX (see also 3.10).

- 2) Connect the antennas on the transmitter and the receiver, making sure to align them in parallel.
- 3) Connect the optical link on the transmitter and the receiver, turn on both devices. Make sure that the two icons of the batteries appear on the RX display. It is recommended to wait a few minutes before proceeding (warm-up).
- Perform the zeroing procedure by using the Cal button, then select Scan or List for the preferred band (another zeroing mode is available, see the 3.2.2 chapter).
- 5) As the zeroing procedure is finished, move the receiver inside or outside the shielded environment near the first measurement spot and the transmitter in the opposite side, keeping the same distance of the zeroing, but adding the shield thickness.
- 6) Measure the attenuation by pressing the **Meas**, **Auto** and **10s** buttons, to enable the user to leave the measuring spot.

**Note:** this procedure implies a connection between the TX and the RX unit: the connection will be confirmed through the battery status on the top left of the screen of the RX (it will appear only in case of successful connection).

- 7) As the measure ends, store the result in one of memories available.
- 8) Repeat the steps n. 5, 6 and 7 for each measurement spot.

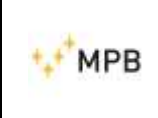

9) After all the spots are measured, download the results on a PC through the SEMS SW provided with the product.

## 3.9. Calibration through Cal-Kit

The SEMS requires a periodic linear calibration; the optional Cal-Kit helps accomplishing this purpose, together with a proper maintenance and a calibration in the MPB laboratories every 24 months. If required, the Cal-Kit can be provided also with an Accredited calibration.

To start the calibration procedure, press the **Std/Cal** button from the main menu then press the **CalK** button: by following the instructions on the display, the calibration will start.

The screenshot below shows the request for the 30dB attenuator.

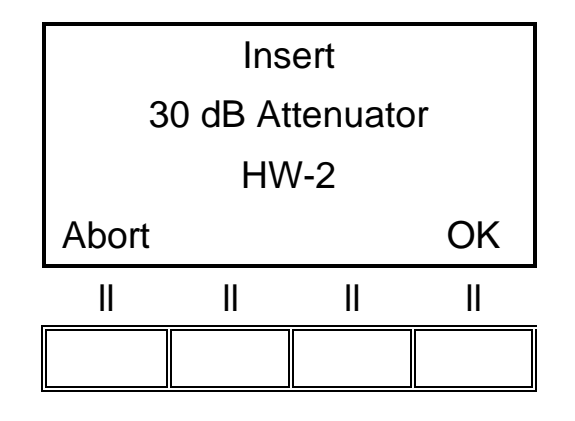

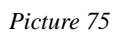

Connect the TX and RX using the 30dB attenuator and press the **OK** button.

The following screenshot shows the request for the second attenuator:

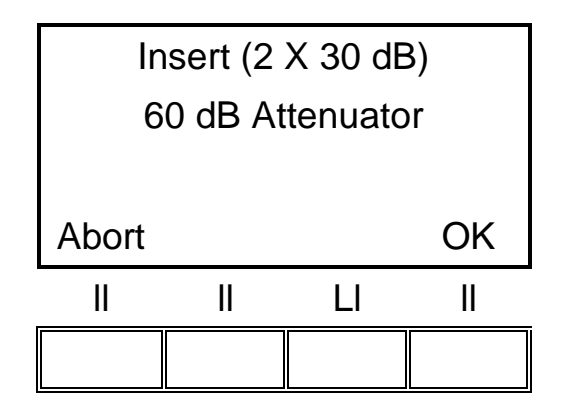

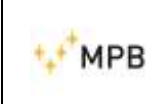

Picture 76

Connect the second attenuator and then press the **OK** button.

Repeat the same operation for all four 30dB attenuators (4x30 dB= 120 dB).

When the calibration is finished, a screen as below appears:

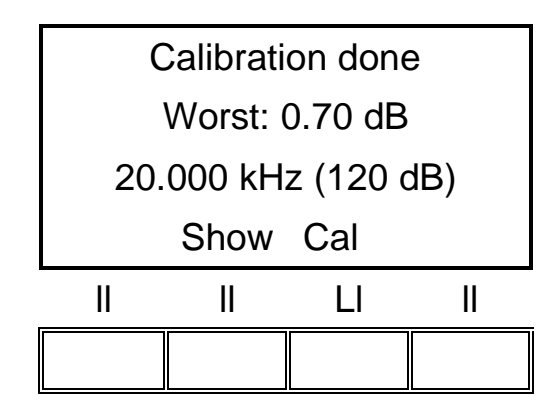

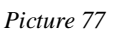

The "Worst" parameter indicates the worst attenuation measurement accuracy over frequencies (in this case is 0.7 dB at 20.000 kHz, that typically falls within the specifications of the SEMS).

10 kHz... 30MHz ± 1.0dB 30 MHz...300MHz ± 1.5dB

The following picture shows the procedure's set-up:

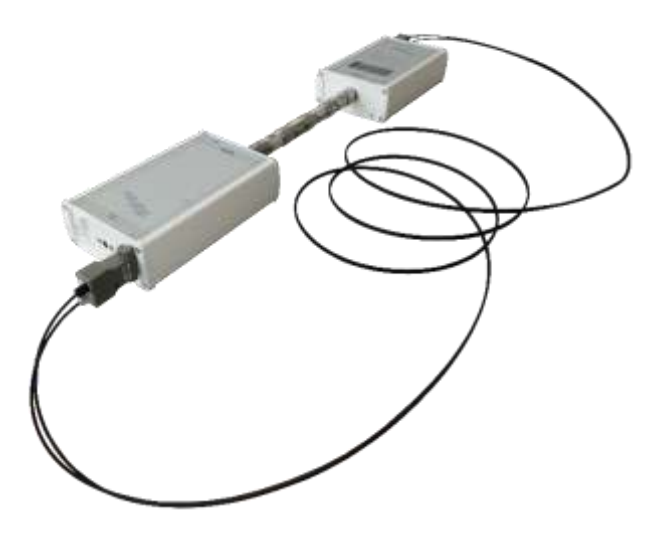

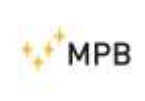

# 3.10. Measurement with Rod antennas mod. R-2W and R-2 and dipole antennas mod. D-1 and D-2

When using Rod antennas and the dipole antennas (both for the zero and for the measurement) it is <u>necessary</u> to connect the SEMS TX 10dB attenuator, supplied with the instrument, before connecting the Rod antenna.

Warning: not using the attenuator might seriously damage the system.

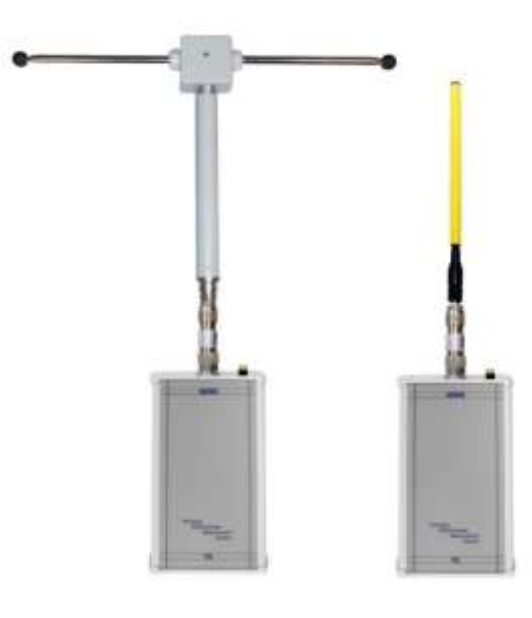

Picture 79

## 3.11. Measurement with L4-A and L2-A

Warning: active Loop antenna L4-A and L2-A must be put only on the RX.

**Warning:** during the measure the active antenna and the RX must always be positioned inside the shielded chamber.

The active antenna led indicates the state of charge of the batteries. When the LED becomes less light or turns off, the 4 AAA batteries (rechargeable 1.2 V or alkaline 1.5 V) must be replaced.

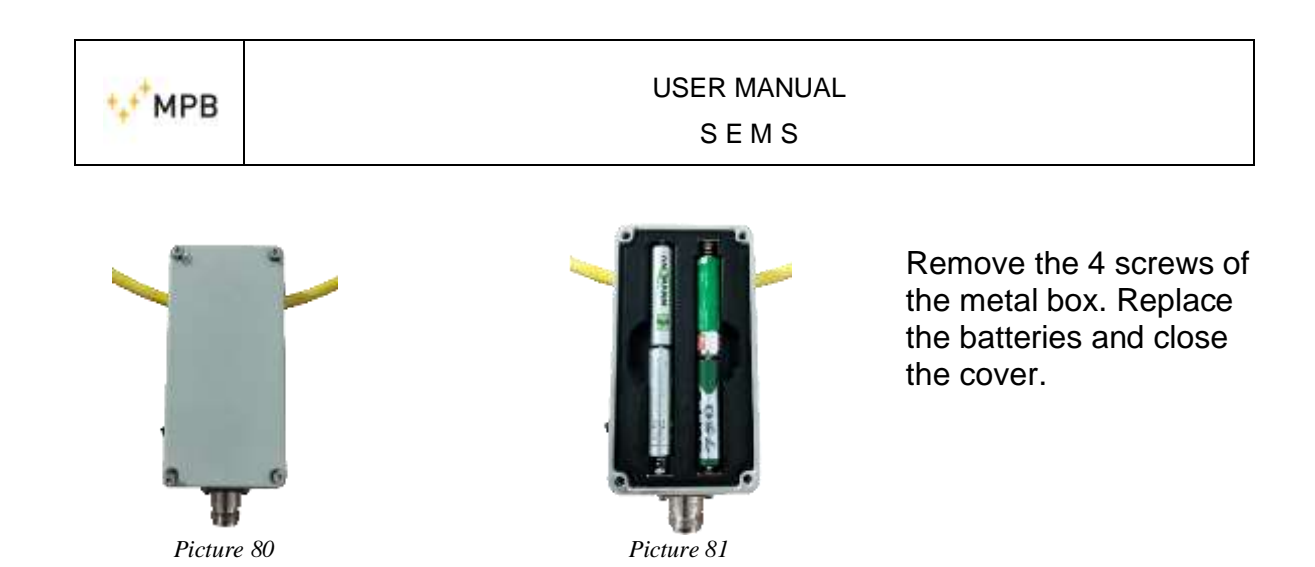

#### Setup for L4-A axial measurement.

To optimize antenna gain at 60cm it is necessary to use a 10 dB attenuator on the SEMS TX, both for Zero and for the measurement. Antenna L1-P plus attenuator on TX and L4-A on RX.

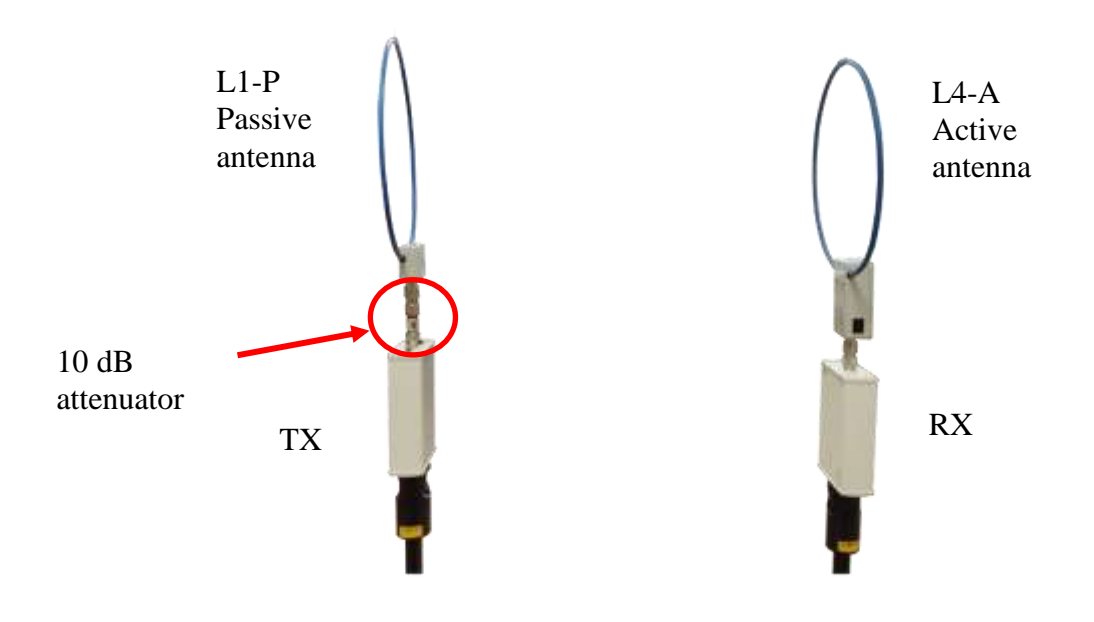

Picture 82 Example of Axial orientation with horizontal polarisation

#### Setup for L4-A coplanar measurement

In this orientation no attenuator needed.

| L1-P    | L4-A    |
|---------|---------|
| Passive | Active  |
| antenna | antenna |

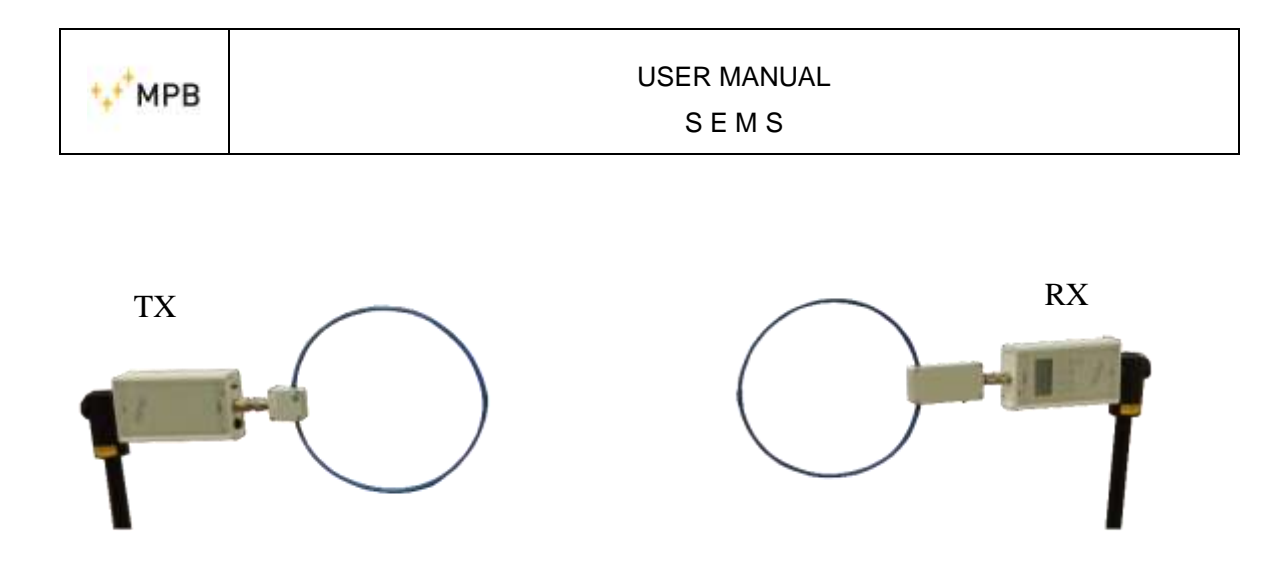

Picture 83 Example of coplanar orientation with horizontal polarisation

#### Setup for L2-A axial measurement.

Same setup as L4-A antenna but without attenuator. Antenna L2-P on TX and L2-A on RX.

#### Setup for L2-A coplanar measurement.

Same setup as L4-A. Antenna L2-P on TX and L2-A on RX

| Antenna      | Orientation | Distance | Dynam | nic | Floor  | Setup with 10            |
|--------------|-------------|----------|-------|-----|--------|--------------------------|
| used         |             |          | Min   | Max | Height | dB attenuation on the TX |
| L1-P<br>L1-P | Axial       | 60cm     | 85    | 105 | 1.5 m  | no                       |
| L1-P<br>L1-P | Coplanar    | 60cm     | 75    | 105 | 1.5 m  | no                       |
| L1-P<br>L4-A | Axial       | 60cm     | 100   | 120 | 1.5 m  | yes                      |
| L1-P<br>L4-A | Coplanar    | 60cm     | 105   | 125 | 1.5 m  | no                       |
| L2-P<br>L2-P | Axial       | 60cm     | 85    | 105 | 1.5 m  | no                       |
| L2-P<br>L2-P | Coplanar    | 60cm     | 70    | 90  | 1.5 m  | no                       |
| L2-P<br>L2-A | Axial       | 60cm     | 110   | 120 | 1.5 m  | no                       |
| L2-P<br>L2-A | Coplanar    | 60cm     | 100   | 110 | 1.5 m  | no                       |

Note: <u>all measurements are obtained in horizontal polarization.</u>

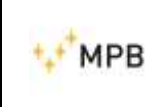

### 3.12. SEMS LIGHT

By turning on the RX unit, the display will show the following screen:

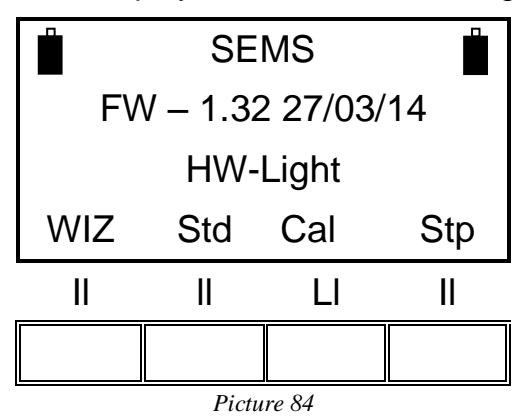

The SEMS LIGHT comes with the same features of a standard SEMS. The only difference is the frequency range that is up to 128MHz for the SEMS light and the number of programmable frequencies of the lists (max 12 frequencies).

Through the **Stp** menu, it is however possible to upgrade the RX Unit (through an activating code provided by MPB) from SEMS LIGHT to SEMS, in order to cover frequencies up to 300MHz. Press **Code0** to unlock the system.

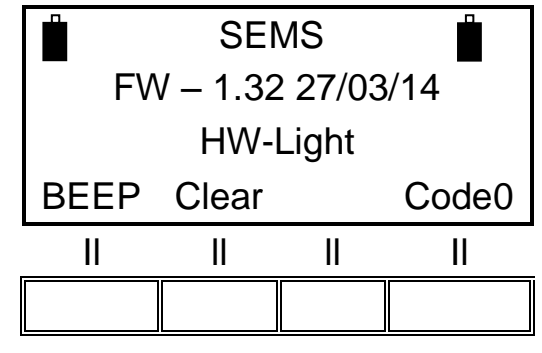

Picture 85

Enter the code and confirm. Please note that the activating Code is an option (Mod. Key-300):

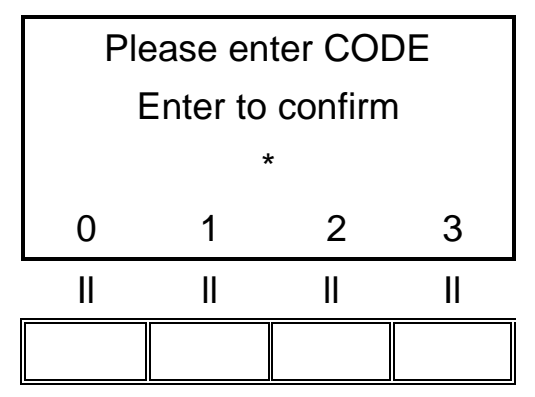

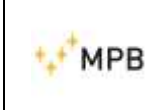

SEMS

Picture 86

After the unlocking, the SEMS LIGHT display will show a screen as below:

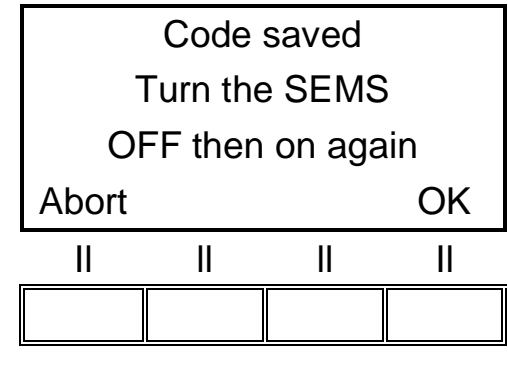

Picture 87

Press **OK** and start measuring with your upgraded system.

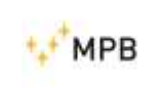

# 4. <u>SEMS SW</u> (software), controls and functions

#### 4.1. Installation

Insert the USB Drive provided with the SEMS system in the PC you are installing the software in.

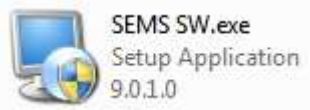

Picture 88

Launch the setup file (SEMS SW.exe) and eventually click **YES/Execute** in the pop up window. Please note that the SEMS SW can require to be "executed as administrator".

The SEMS SW installer comes with instructions in English language only. Click **Next** on all four steps to proceed with the installation.

| SEMS Setup           | ×                                                                                                    |
|----------------------|----------------------------------------------------------------------------------------------------|
| ⁺₊⁺ <sup>+</sup> MPB | Welcome to the installer for SEMS x.x.<br>It is strongly recommended that you exit all<br>Windows programs before continuing with this<br>installation.<br>If you have any other programs running, please<br>click Cancel, close the programs, and run this<br>setup again.<br>Otherwise, click Next to continue. |
|                      | < <u>B</u> ack <u>Next&gt;</u> <u>C</u> ancel                                                                                                    |

Picture 89

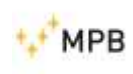

| nstallation Folder                                                                               |                                                                       | 4                                              |
|--------------------------------------------------------------------------------------------------|-----------------------------------------------------------------------|------------------------------------------------|
| Where would you like S                                                                           | EMS to be installed?                                                  | 📌 МРВ                                          |
| The software will be inst<br>location, either type in a<br>folder.                               | talled in the folder listed below.<br>new path, or click Change to bi | To select a different<br>rowse for an existing |
|                                                                                                  |                                                                       |                                                |
| Install SEMS to:                                                                                 |                                                                       |                                                |
| Install SEMS to:<br>C:\Program Files (x86)\                                                      | MPB\SEMS                                                              | C <u>h</u> ange                                |
| Install SEMS to:<br>C:\Program Files (x86)\<br>Space required: 2.53 Mi                           | MPB\SEMS<br>B                                                         | C <u>h</u> ange                                |
| Install SEMS to:<br>C:\Program Files (x86)\<br>Space required: 2.53 MI<br>Space available on sel | MPB\SEMS<br>B<br>ected drive: 70.86 GB                                | C <u>h</u> ange                                |
| Install SEMS to:<br>C:\Program Files (x86)\<br>Space required: 2.53 MI<br>Space available on sel | MPB\SEMS<br>B<br>ected drive: 70.86 GB                                | C <u>h</u> ange                                |

Picture 90

| Shortcut Folder                                                                 |                                                                      |                                                         |
|---------------------------------------------------------------------------------|----------------------------------------------------------------------|---------------------------------------------------------|
| Where would you like the                                                        | ne shortcuts to be installed?                                        | 🗘 MPB                                                   |
| The shortcut icons will b<br>to use the default folder<br>folder from the list. | be created in the folder indicate<br>, you can either type a new nar | ed below. If you don't war<br>ne, or select an existing |
| Shortcut Folder:                                                                |                                                                      |                                                         |
|                                                                                 |                                                                      |                                                         |
| MPB\SEMS                                                                        |                                                                      |                                                         |
| MPB\SEMS                                                                        |                                                                      | 3<br>3                                                  |
| MPB\SEMS                                                                        |                                                                      | **                                                      |
| MPB\SEMS                                                                        |                                                                      | **                                                      |

Picture 91

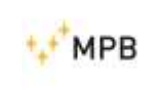

| SEMS Setup                                                                 |
|----------------------------------------------------------------------------|
| Ready to Install                                                           |
| You are now ready to install SEMS x.x                                      |
| The installer now has enough information to install SEMS on your computer. |
| The following settings will be used:                                       |
| Install folder: C:\Program Files (x86)\MPB\SEMS                            |
| Shortcut folder: MPB\SEMS                                                  |
| Please click Next to proceed with the installation.                        |
| < <u>B</u> ack <u>Next&gt;</u> <u>Cancel</u>                               |

Picture 92

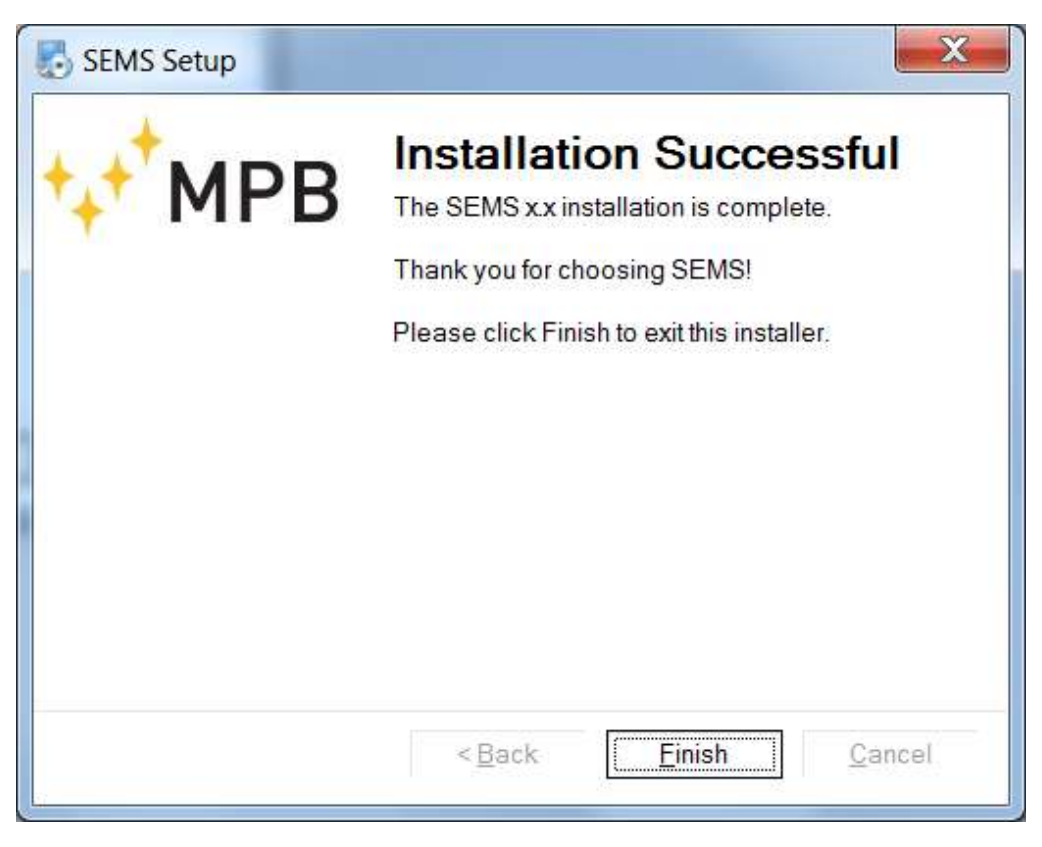

Picture 93

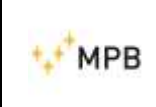

At installation completed, a screen as above will appear: click **Finish** to end the installation.

### 4.2. Connecting the instrument

1) Start the SEMS SW, plug the USB Serial adapter to your computer, connect the SEMS RX to the RS232 connector and turn on the SEMS RX unit.

**Note:** <u>before turning on the SEMS RX is necessary to install the RS232 driver</u> <u>connector. For the latest operating system the installation starts automatically as</u> <u>soon as the cable is connected. For the others install the driver through the CD</u> <u>provided with the cable</u>.

 Click the Connect button: in case of successful attempt, the Connect button will be eventually disabled and a bottom left bar on the screen with the "SEMS connected" wording will appear.

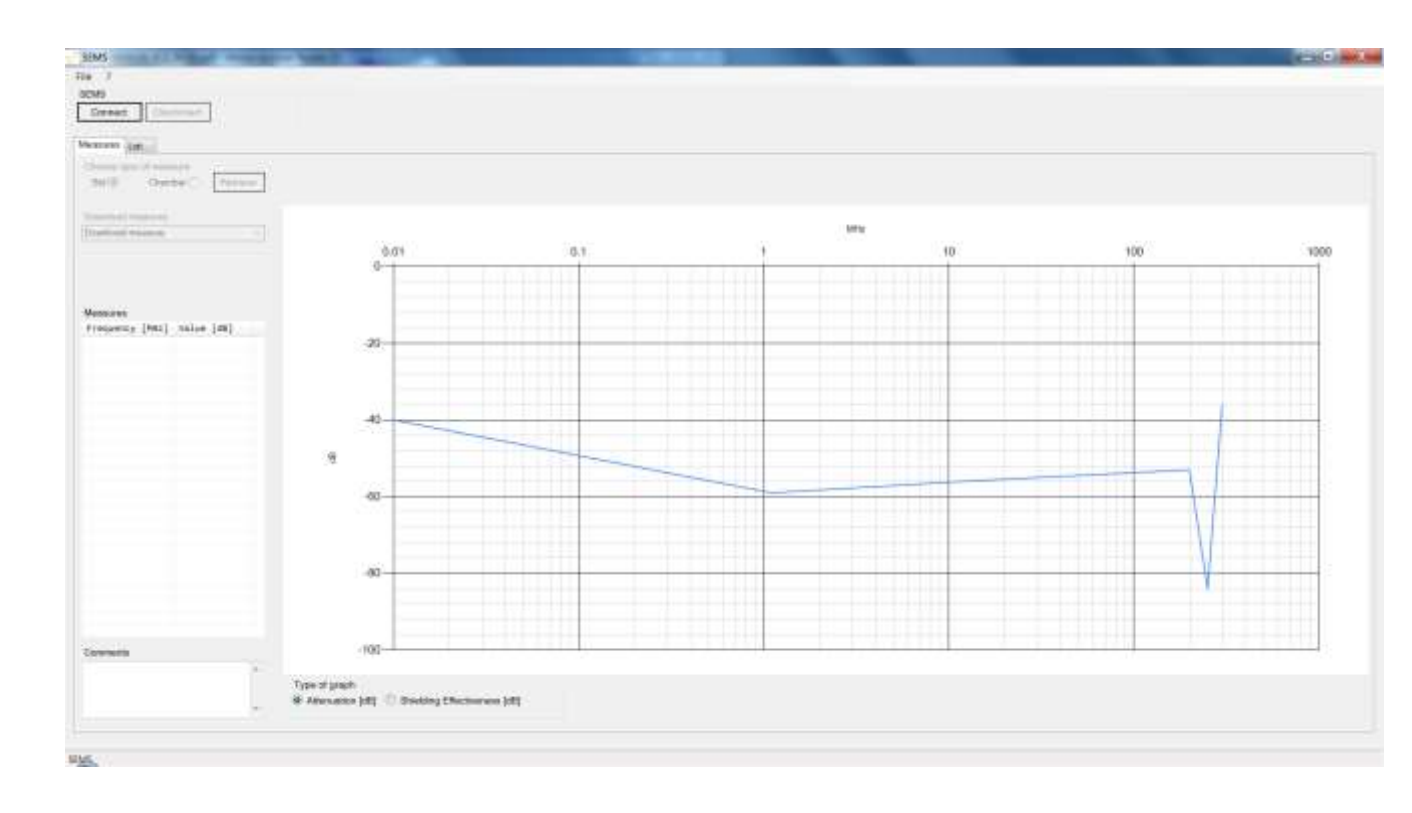

Picture 94

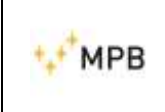

#### 4.3. Retrieving a measurement

In order to retrieve the list of the stored performed measures, choose "Std" or "Chamber", according to the room where measures were saved while performing them with the instrument, then click "Retrieve":

| ile ?                |                                    |
|----------------------|------------------------------------|
| SEMS FW -            | 1.35 11/12/15                      |
| Connect              | Disconnect                         |
| Choose typ           | e of measure                       |
| Choose typ<br>Std () | e of measure<br>Chamber ⑦ Retrieve |
| Choose typ<br>Std    | e of measure<br>Chamber            |

Picture 95

| ile ?      |                                                                                                    |          |
|------------|----------------------------------------------------------------------------------------------------|----------|
| SEMS FW -  | 1.35 <mark>11/12/15</mark>                                                                                      |          |
| Connect    | Disconnect                                                                                                    |          |
| Choose typ | e of measure<br>Chamber 🧿                                                                                       | Retrieve |
| Download o | hamber                                                                                                    |          |
| - · ·      | La contra contra contra contra contra contra contra contra contra contra contra contra contra contra contra con |          |

Picture 96

Once the meaures have been retrieved, the "Retrieve" button is disabled, and the "Download measure" room right below is enabled: from "Download measure", it is possible to open the performed measures, according to the correspondence with the ones displayed on the RX unit, only by clicking on any of them. The downloaded measures can be ordered by frequency (ascending/descending) and value (ascending/descending)

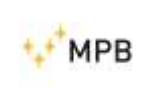

## 4.3.1.Std

| SEMS FW - 1                                                                                                    | 1.35 11/12/15                                                                                                    |
|----------------------------------------------------------------------------------------------------|----------------------------------------------------------------------------------------------------|
| Connect                                                                                                    | Disconnect                                                                                                    |
| leasures L                                                                                                    | ist                                                                                                    |
| Choose typ                                                                                                    | e of measure                                                                                                    |
| 가지 않는 것 것 같아요?                                                                                                    |                                                                                                    |
| Std 🥥                                                                                                    | Chamber O Retrieve                                                                                                    |
| Std 🧿                                                                                                    | Chamber O Retrieve                                                                                                    |
| Std ()<br>Download n                                                                                                    | Chamber () Retrieve                                                                                                    |
| Std ()<br>Download n<br>Download m                                                                                          | Chamber () Retrieve<br>neasure                                                                                                    |
| Std ()<br>Download n<br>Download m<br>H1: 63.0000                                                                           | Chamber () Retrieve<br>neasure<br>neasure<br>00 to 300.001000 MHz                                                                                                    |
| Std ()<br>Download n<br>Download m<br>H1: 63.0000<br>L1: 0.010000                                                           | Chamber () Retrieve<br>neasure<br>00 to 300.001000 MHz<br>0 to 200.001000 MHz                                                                                                    |
| Std ()<br>Download n<br>Download n<br>H1: 63.0000<br>L1: 0.010000<br>L2: 0.010000<br>M1: 42.0000                            | Chamber () Retrieve<br>neasure<br>00 to 300.001000 MHz<br>0 to 200.001000 MHz<br>0 to 280.001000 MHz<br>0 to 280.001000 MHz                                                                                   |
| Std<br>Download n<br>Download m<br>H1: 63.0000<br>L1: 0.010000<br>L2: 0.010000<br>M1: 43.0000<br>M2: 43.0000                | Chamber () Retrieve<br>neasure<br>00 to 300.001000 MHz<br>0 to 200.001000 MHz<br>0 to 280.001000 MHz<br>00 to 300.001000 MHz<br>00 to 300.001000 MHz                                                          |
| Std<br>Download n<br>Download n<br>H1: 63.0000<br>L1: 0.010000<br>L2: 0.010000<br>M1: 43.0000<br>M2: 43.0000<br>M3: 43.0000 | Chamber Chamber Retrieve<br>neasure<br>00 to 300.001000 MHz<br>0 to 200.001000 MHz<br>0 to 280.001000 MHz<br>100 to 300.001000 MHz<br>100 to 300.001000 MHz<br>100 to 300.001000 MHz<br>100 to 300.001000 MHz |

Picture 97

For example, after having chosen "Std", by clicking on M2 as shown in the screen above, the screen as follows will appear:

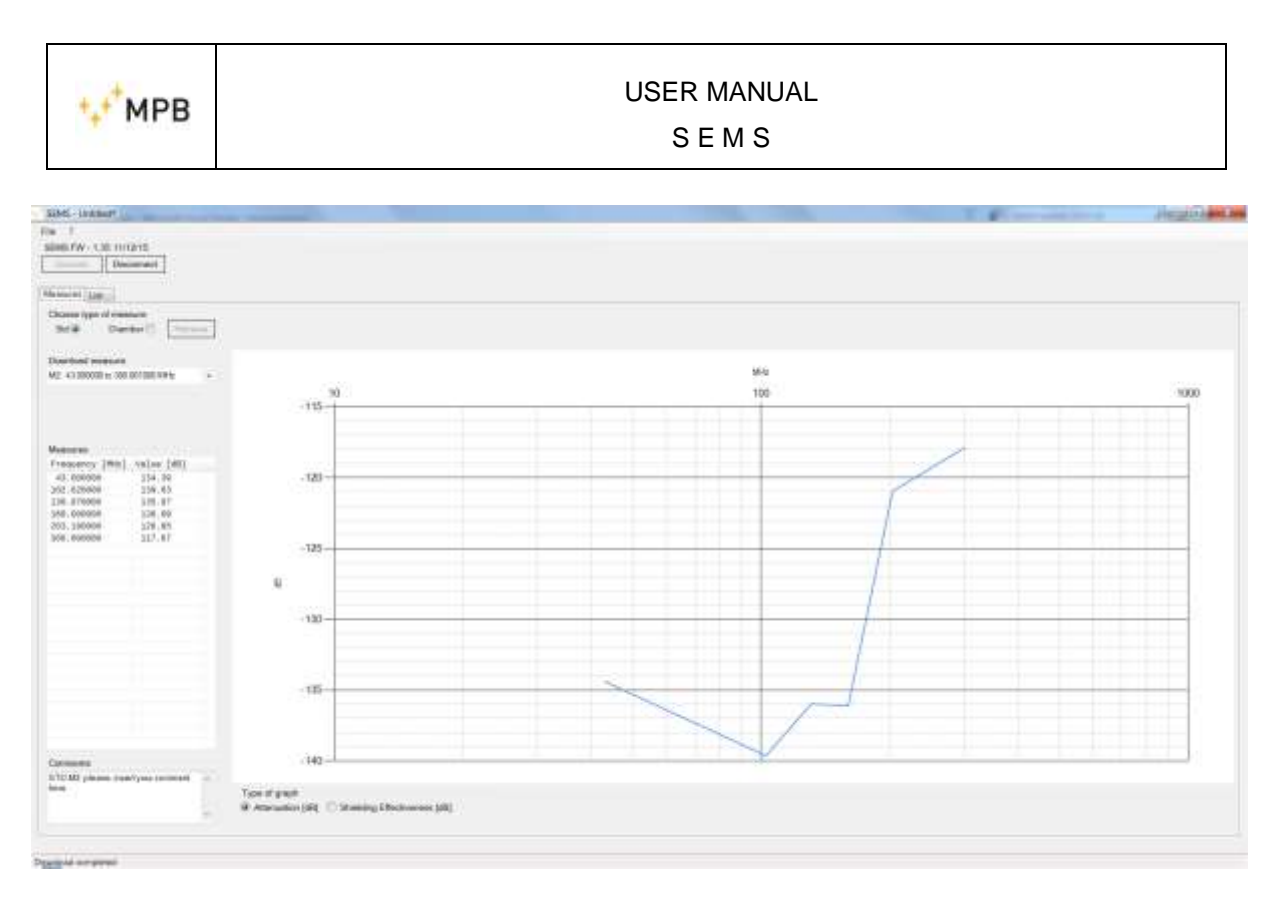

Picture 98

On the left of the screen, the frequencies with their related values are shown: below there is the possibility of adding a comment to the list that can be saved with the measures afterwards, when downloading the measures on the computer.

#### 4.3.2. Chamber

The process for the "Chamber" type of measure is similar to the one for the "Std"

| File ?      |                             |          |
|-------------|-----------------------------|----------|
| Connect     | Disconnect                  | ]        |
| Measures    | List                        |          |
| Choose ty   | pe of measure<br>Chamber () | Retrieve |
| Sta 🔘       |                             |          |
| Retrieve of | hamber                      |          |
| Retrieve c  | hamber<br>chamber           |          |

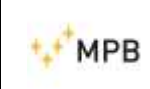

SEMS

| SEMS FW -         | 1.35 11/12/15              |          |
|-------------------|----------------------------|----------|
| Connect           | Disconnect                 | ]        |
| Measures L        | ist                        |          |
| Choose typ<br>Std | e of measure<br>Chamber () | Retrieve |
|                   | hamber                     |          |
| Download o        | 2002 (A. 201               |          |

Picture 100

| Sems<br>Connect Disconnect<br>Measures List<br>Choose type of measure<br>Std O Chamber O Retrieve<br>Retrieve chamber | ect Disconnect<br>s List<br>e type of measure<br>Chamber 	 Retrieve |            |                   |          |
|----------------------------------------------------------------------------------------------------|---------------------------------------------------------------------|------------|-------------------|----------|
| Connect Disconnect Measures List Choose type of measure Std O Chamber O Retrie Retrieve chamber Download chamber      | ect Disconnect<br>s List<br>e type of measure<br>Chamber 	 Retrieve | Sems       |                   |          |
| Measures List<br>Choose type of measure<br>Std O Chamber O Retrieve<br>Retrieve chamber                               | s List<br>e type of measure<br>Chamber 	 Retrieve                   | Connect    | Disconnect        | ]        |
| Choose type of measure<br>Std O Chamber O Retrieve chamber                                                            | e type of measure<br>Chamber 	 Retrieve                             | Measures   | List              |          |
| Std Chamber Retrieve chamber                                                                                          | Chamber O Retrieve                                                  | Choose by  | po of moscuro     |          |
| Retrieve chamber                                                                                                    | ve chamber                                                          | Std O      | Chamber ()        | Retrieve |
| Download chamber                                                                                                    |                                                                     |            |                   |          |
| CARACTER CONTRACTOR CONTRACTOR                                                                                        | bad chamber                                                         | Retrieve c | hamber            |          |
| A: 4 ranges and 32 measures                                                                                           | iges and 32 measures                                                | Retrieve c | hamber<br>chamber |          |

Picture 101

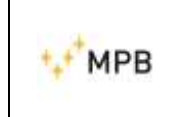

Once the chamber have been selected, the download starts automatically: in order to display the downloaded measures, select respectively the chamber, the range and the measure.

| Select chamber                      | Select range                  | ▼ Select n           | neasure                                                                                                    | -                                                                |
|-------------------------------------|-------------------------------|----------------------|----------------------------------------------------------------------------------------------------|------------------------------------------------------------------|
| Chamber A<br>Chamber B<br>Chamber C | 0.1                           | 1                    | 10                                                                                                    | 100                                                              |
|                                     |                               | Picture 102          |                                                                                                    |                                                                  |
| Show chamber<br>Chamber A           | ✓ Select range<br>Range 1     | - Seler              | ct measure                                                                                                   | •                                                                |
| 0,01<br>0-                          | Range 2<br>Range 3<br>Range 4 |                      | 10                                                                                                    | 100                                                              |
|                                     |                               | Picture 103          |                                                                                                    |                                                                  |
| Show chamber                        |                               |                      |                                                                                                    |                                                                  |
| Chamber A                           | ▼ Range 2                     | ✓ Se     Lis     Lis | <mark>elect measure</mark><br>st 1: 0.010000 MHz To 2(<br>st 2: 0.010000 MHz To 2(                           | 00.010200 MHz<br>00.010200 MHz                                   |
| 0,01<br>0                           | 0,1                           |                      | st 3: 0.010000 MHz To 20<br>st 4: 0.010000 MHz To 20<br>st 5: 0.010000 MHz To 20<br>st 6: 0.010000 MHz To 20 | 00.010200 MHz<br>00.010200 MHz<br>00.010200 MHz<br>00.010200 MHz |

Picture 104

In order to download the lists directly on a file on the PC, click on the menu "File" and then "Save...".

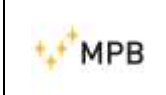

| Open         |      |
|--------------|------|
|              |      |
| Save         | nect |
| Export +     |      |
| CalK report  |      |
| Exit         | е    |
| Std <i>O</i> | er〇  |

Picture 105

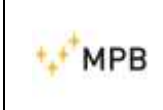

| ile | ?            |         |          |
|-----|--------------|---------|----------|
| 0   | Open<br>Gave | nect    |          |
| E   | xport        | •       | CSV (;)  |
| (   | alK repo     | ort     | CSV (,)  |
| E   | xit          |         | ASCII    |
| S   | td ()        | Chamber | Retrieve |
| Dov | vnload m     | easure  |          |
| Do  | unload m     | easure  |          |

The downloaded files can be exported on three different formats:

Picture 106

| ile ?    | 117       |                        |
|----------|-----------|------------------------|
| Open     |           |                        |
| Save     | nect      |                        |
| Export   | •         | CS <mark>V (;</mark> ) |
| CalK re  | port      | CSV (,)                |
| Exit     |           | ASCII                  |
| Std ()   | Chamber 🔿 | Retrieve               |
| Download | measure   |                        |
| Download | measure   |                        |

Picture 107

| +++MPR | US               | ER MANUAL  |
|--------|------------------|------------|
| · MP D |                  | SEMS       |
|        | SEMS             |            |
|        | File ?           |            |
|        | Open<br>Save     | nect       |
|        | Export +         | CSV (;)    |
|        | CalK report      | CSV (,)    |
|        | Exit             | ASCII      |
|        | Std              | © Retrieve |
|        | Download measure |            |
|        | Download measure |            |
|        |                  |            |

Picture 108

# 4.4. Programming a frequency list with List or Scan

The List menu from the software allows programming a list of frequencies or a scanning and storing them inside the RX unit:

The picture below is the menu for programming:

| le ?                       |              |                     |          |              |               |  |
|----------------------------|--------------|---------------------|----------|--------------|---------------|--|
| IEMS                       |              |                     |          |              |               |  |
| Connect in Classification  |              |                     |          |              |               |  |
|                            |              |                     |          |              |               |  |
| Aeasures List              |              |                     |          |              |               |  |
| List of frequencies (Mitz) |              | Choose list or some | 0        |              |               |  |
| Frequency [MHz]            | *            | List 🔘 Scan         | 2        |              |               |  |
| 1 000000                   | 19           |                     |          |              |               |  |
| 1.00/250                   |              | Scan list           |          |              |               |  |
| 1.021908                   |              | comment werz        | line -   |              |               |  |
| 1 029317                   |              | End treg. [WHz]     | 100      | -            |               |  |
| 1.036779                   |              | Freq. step [%]      | 0.725    | Winter Lint  |               |  |
| 1.044296                   |              |                     |          |              |               |  |
| 1.059493                   |              | Tarren III angen    | -        | Carlor and a | Territoria di |  |
| 1.067174                   |              | Soon Sc1            | Scen Sc2 | - Scen Sco   | Scen Sc4      |  |
| 1.074911                   |              |                     |          |              |               |  |
| 1.002706                   |              |                     |          |              |               |  |
| 1,099461                   |              |                     |          |              |               |  |
| 1 106425                   |              |                     |          |              |               |  |
| 1.114446                   |              |                     |          |              |               |  |
| 1.122526                   | 10           |                     |          |              |               |  |
|                            | ETS tops     |                     |          |              |               |  |
| Edit List                  | 1000 AURIN   |                     |          |              |               |  |
| List is editable           | Cliner       |                     |          |              |               |  |
| Ed) hiquency               |              |                     |          |              |               |  |
| Propuerica (Mess)          | odily Delete |                     |          |              |               |  |
|                            |              |                     |          |              |               |  |
|                            |              |                     |          |              |               |  |

Picture 109

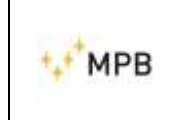

To use the Scanning, select the start/stop frequency and choose the step in percentage.

To make a table list, click on the "Write List" button

| Scan list<br>Start freq. [MHz] | 1     |            |
|--------------------------------|-------|------------|
| End freq. [MHz]                | 100   |            |
| Freq. step [%]                 | 0.725 | Write List |
|                                |       |            |

Picture 110

Finally, by clicking on one of the four available memories, store them inside the RX Unit.

| Save in scan |          |          |          |
|--------------|----------|----------|----------|
| Scan Sc1     | Scan Sc2 | Scan Sc3 | Scan Sc4 |
|              |          |          |          |
|              |          |          |          |

Picture 111

In case of entering a list of frequencies, click in the "List" room and insert the frequency:

| Add new frequenc | у        |        |
|------------------|----------|--------|
| Frequency [MHz]  | 0.010000 | Insert |
|                  |          |        |

Picture 112

Select the "Insert" button, write the frequency value in the dedicated room and push again the "Insert" button.

In order to edit or remove a frequency value, select the frequency, flag the "List is editable" room, and click " Modify" or "Delete".

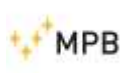

| Frequency [MHz]       ▲         1.000000       1.007250         1.014552       1.021908         1.029317       1.036779         1.044296       1.051867         1.059493       1.067174         1.074911       1.082705         1.090554       ▼ |
|----------------------------------------------------------------------------------------------------|
| 1.000000<br>1.007250<br>1.014552<br>1.021908<br>1.029317<br>1.036779<br>1.044296<br>1.051867<br>1.059493<br>1.067174<br>1.074911<br>1.082705<br>1.090554                                                                                         |
| 1.007250<br>1.014552<br>1.021908<br>1.029317<br>1.036779<br>1.044296<br>1.051867<br>1.059493<br>1.067174<br>1.074911<br>1.082705<br>1.090554                                                                                                    |
| 1,014552<br>1,021908<br>1,029317<br>1,036779<br>1,044296<br>1,051867<br>1,059493<br>1,067174<br>1,074911<br>1,082705<br>1,090554 ▼                                                                                                    |
| 1,021908<br>1,029317<br>1,036779<br>1,044296<br>1,051867<br>1,059493<br>1,067174<br>1,074911<br>1,082705<br>1,090554                                                                                                    |
| 1.029317<br>1.036779<br>1.044296<br>1.051867<br>1.059493<br>1.067174<br>1.074911<br>1.082705<br>1.090554                                                                                                    |
| 1.036779<br>1.044296<br>1.051867<br>1.059493<br>1.067174<br>1.074911<br>1.082705<br>1.090554                                                                                                    |
| 1,044296<br>1,051867<br>1,059493<br>1,067174<br>1,074911<br>1,082705<br>1,090554                                                                                                    |
| 1,051867<br>1,059493<br>1,067174<br>1,074911<br>1,082705<br>1,090554                                                                                                    |
| 1,059493<br>1,067174<br>1,074911<br>1,082705<br>1,090554                                                                                                    |
| 1,067174<br>1,074911<br>1,082705<br>1,090554                                                                                                    |
| 1,074911<br>1,082705<br>1,090554                                                                                                    |
| 1,082705 1,090554                                                                                                    |
| 1,090554                                                                                                    |
|                                                                                                    |
| 000 1                                                                                                    |
| 639 items                                                                                                    |
| Edit List                                                                                                    |
| ✓ List is editable Clear                                                                                                    |
|                                                                                                    |
| Edit frequency                                                                                                    |
| Frequency [MHz] 1,036779 Modify Delete                                                                                                    |

Picture 113

Insert minimum three frequencies to enable the box below:

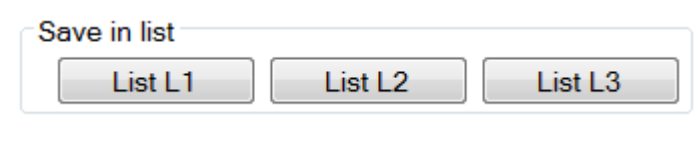

Picture 114

Save the data inside the RX unit by clicking on one of the three buttons.

Please make sure, when programming, in order to enable the following functions, to:

"Unconnected Mode" Make max 20 Frequencies (12 for SEMS-light)

"HiDyn-Mode Make max 30 Frequencies (12 for SEMS-light)

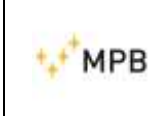

## 4.5. Cal-kit report

The Cal-kit report can be retrieved only if the SEMS is connected. In order to retrieve the report, connect the SEMS and click File  $\rightarrow$  Calk report. Choose the file name and save in the preferred folder.

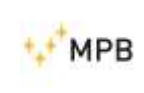

Further information: <u>www.gruppompb.uk.com</u> Technical information: <u>assistenza@gruppompb.com</u> Phone +39 06 41200744